## 熊本市電子納品ガイドライン対応 電子納品チェックソフト(平成25年度版)

開発元:株式会社ヤマイチテクノ

操作マニュアル

バージョン10.4.001.001

# 熊本

| [ ]括弧で囲む | 例 [OK] は、実画面上のボタンをクリックや選択などの操作が必要です。 |
|----------|--------------------------------------|
| 「 」括弧で囲む | 例「検索結果」は、画面の名称などの引用です。               |
| Notes    | ソフトの画面各部に関する注釈、説明です。                 |
| ●注意      | 各ソフトの操作に関する注意事項です。                   |
| ₩ŸTips   | 各ソフトの操作に関する補足説明です。                   |
| 🔜 操作手順   | これ以降実操作の手順を示します。                     |

Windows は米国マイクロソフト社の登録商標です。

Adobe Acrobat は米国アドビシステムズ社の登録商標です。

このマニュアルの内容に関しては、製品改良のため予告なしに変更することがあります。

このマニュアルの内容一部または全部を無断で複写・複製することは禁じられています。

# <u>目 次</u>

| 1. | 概要                     | 1-1  |
|----|------------------------|------|
|    | 1.1 対応要領(案)            | 1-2  |
|    | 1.2 主な機能               | 1-3  |
|    | 1.3 検査項目               | 1-4  |
| 2. | クイックスタート               | 2-1  |
| 3. | 電子納品チェックソフトの基本操作       | 3-1  |
|    | 3.1 電子納品チェックソフトの起動と終了  | 3-2  |
|    | 3.2 メイン画面構成            | 3-3  |
| 4. | 電子納品チェックソフトで成果品の検査     | 4-1  |
|    | 4.1 ウィザードでの検査方法        | 4-2  |
|    | 4.2 通常の検査方法            | 4-12 |
|    | 4.3 検査の結果              | 4-15 |
|    | 4.3.1 検査結果のタブ          | 4-16 |
|    | 4.3.2 適用要領(案)情報        | 4-25 |
|    | 4.4 検査済みの成果品データ再表示     | 4-26 |
|    | 4.5 検査操作ログの表示          | 4-27 |
| 5. | 環境設定                   | 5-1  |
|    | 5.1 動作設定               | 5-2  |
|    | 5.2 オプション設定            | 5-6  |
|    | 5.3 ファイルサイズ設定          | 5-8  |
| 6. | その他の機能                 | 6-1  |
|    | 6.1 バージョン自動照合          | 6-1  |
|    | 6.1.1 バージョン自動照合        | 6-2  |
|    | 6.1.2 バージョンアップに関して     | 6-3  |
|    | 6.1.3 インターネットの接続環境に関して | 6-4  |

# 1.概要

電子納品チェックソフトは、電子成果品データが電子納品要領(案)に準拠した構成 になっているかの検査を行うシステムです。

この操作説明書では、電子納品チェックソフトを用いて電子成果品データの検査を行う方法について、説明します。

# 1.1 対応要領(案)

#### 電子納品チェックソフトの対応要領(案)を示します。

注意:下記表にある要領(案)には、熊本市の「電子納品に関するガイドライン(手引き) (案)」(平成 25 年度版)に準拠した形にて対応しています。

【表1】対応する各策定年月要領(案)一覧

| + 大設計業務の電子納品亜領(家)      | 平成 12 年 3 月版          | 平成 13 年 8 月版  | 平成 16 年 6 月版  |
|------------------------|-----------------------|---------------|---------------|
| エハ設計未初の电丁附加女限(未)       | 平成 20 年 5 月版          |               |               |
| て東空成図書の雪之紬只亜筠(安)       | 平成 12 年 3 月版          | 平成 13 年 8 月版  | 平成 16 年 6 月版  |
|                        | 平成 20 年 5 月版          |               |               |
| ごぶち』 写古竺畑桂祝甘進(安)       | 平成 11 年 8 月版          | 平成 14 年 7 月版  | 平成 16 年 6 月版  |
| ) クラル 子具官 生 旧 報 委 牛(未) | 平成 18 年 1 月版          | 平成 20 年 5 月版  |               |
|                        | 平成 12 年 3 月版          | 平成 13 年 8 月版  | 平成 14 年 7 月版  |
| CAD 裂凶基华(条)            | 平成 15 年 7 月版          | 平成 16 年 6 月版  | 平成 20 年 5 月版  |
| 地質・十質調査成里雷子納品要領(案)     | 平成 13 年 3 月版          | 平成 13 年 8 月版  | 平成 14 年 7 月版  |
| ※旧 地質調查資料整理要領(案)       | 平成 15 年 7 月版          | 平成 16 年 6 月版  | 平成 20 年 12 月版 |
| 測是式用重了幼日亜塔(安)          | 平成 14 年 7 月版          | 平成 15 年 3 月版  | 平成 16 年 6 月版  |
| 测里风木电丁附吅女限(未)          | 平成 18 年 9 月<br>ガイドライン | 平成 20 年 12 月版 |               |
| 土木設計業務·電気通信設備編         | 平成 15 年 7 月版          | 平成 16 年 6 月版  | -             |
| 工事完成図書·電気通信設備編         | 平成 15 年 7 月版          | 平成 16 年 6 月版  | _             |
| CAD 製図·電気通信設備編         | 平成 15 年 7 月版          | 平成 16 年 6 月版  | -             |
| 土木設計業務·機械設備編工事         | 平成 16 年 3 月版          | 平成 18 年 3 月版  | _             |
| 工事完成図書・機械設備工事編         | 平成 16 年 3 月版          | 平成 18 年 3 月版  | -             |
| CAD 製図·機械設備工事編         | 平成 16 年 3 月版          | 平成 18 年 3 月版  | _             |
| 港漆县-04D 网西佐诺西德(安)      | 平成 15 年 3 月版          | 平成 16 年 3 月版  | 平成 17 年 3 月版  |
| ∼鳰向・UAD 凶щ作队安限(余)      | 平成 20 年 7 月<br>ガイドライン |               |               |

# 1.2 主な機能

電子納品チェックソフトの主な機能を紹介します。

- 電子納品データ判別機能 電子納品データを読込む際に、DTD バージョンを自動的に判別し、検査を行います。 但し、DTD バージョンやデータが含まれていない場合、どちらを検査の基準にする かは、手動で選択する必要があります。
- 検査機能 電子納品データを読込み、XMLファイルの規約(XML構文、入力項目)、及び納品 ファイルの規約(ファイル名称、存在)、PDFファイル、CADファイルについて、 検査を行います。検査結果は検査結果レポートとして表示/印刷が可能です。
- ウィザード機能
   ウィザード形式で検査を行うとユーザと対話形式で、入力元や出力先の選択から検査
   に関する全ての設定ができます。

# 1.3 検査項目

### 電子納品チェックソフトで電子成果品に対して、検査する項目について、説明します。

電子納品チェックソフトで検査する項目:

| 検査              | <b>查項目</b>                               | 検査内容                                     |  |
|-----------------|------------------------------------------|------------------------------------------|--|
| 入力項目検査          | 必須入力検査                                   | 必須入力を検査する                                |  |
|                 | 文字数検査                                    | 文字数を検査する                                 |  |
|                 | 使用文字検査                                   | 使用文字コードを検査する                             |  |
|                 | 文字数検査                                    | 文字数を検査する                                 |  |
| 納品ファイル          | 使用文字検査                                   | 使用文字コードを検査する                             |  |
| 名の命名規則<br>検査    | 拡張子検査                                    | 拡張子が、フォルダ毎の指示通りか検査する                     |  |
|                 | 連番検査                                     | ファイル名に連番を持つものに対して、正し<br>く連番が設定されているか検査する |  |
| XML ファイル<br>の検査 | XML ファイルの<br>存在検査                        | XML ファイルが存在するか検査する                       |  |
|                 | XML ファイルの<br>内容検査                        | DTD の通りに、タグおよびデータが指定され<br>ているか検査する       |  |
|                 | 納品ファイルの<br>存在検査                          | XML ファイルの指示通りに、納品ファイルが<br>存在しているか検査する    |  |
| CAD チェック        | レイヤ名、線種、線色、線幅、図面サイズ、余白サイズ、禁則文<br>字等を検査する |                                          |  |
| PDF チェック        | しおり、セキュリティ、フォントの埋め込み等を検査する               |                                          |  |

# 2.クイックスタート

この章では、電子納品チェックソフトの簡単な操作手順(クイックスタート)につい て説明します。

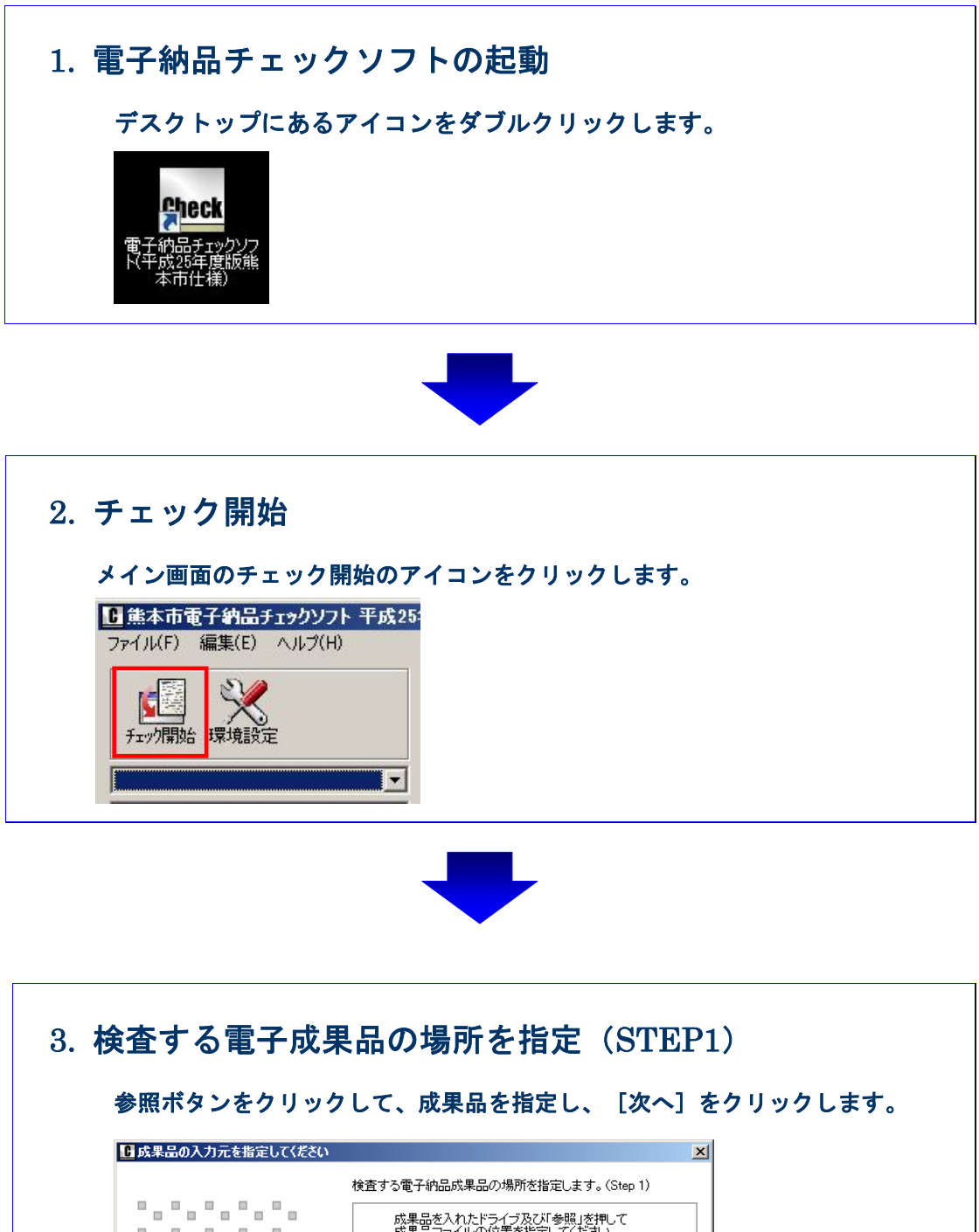

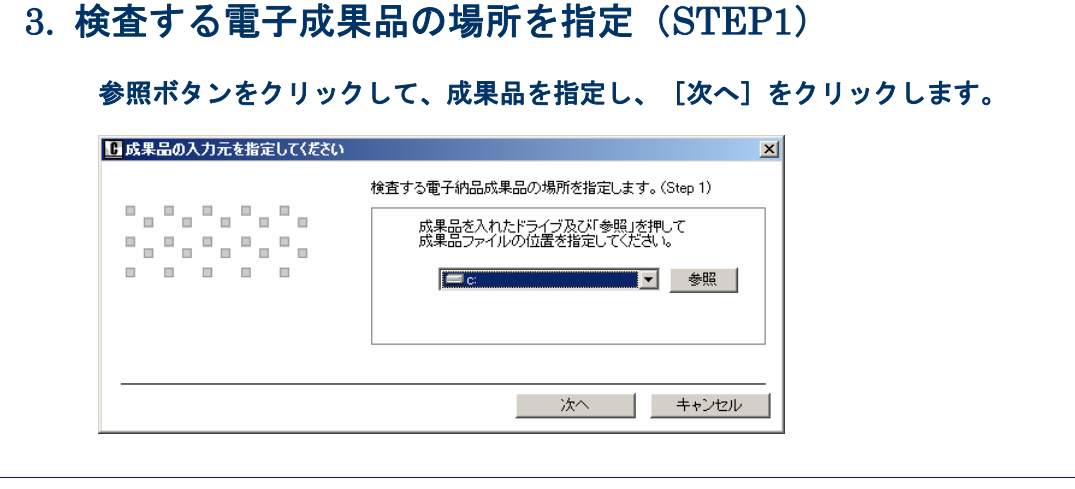

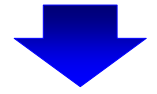

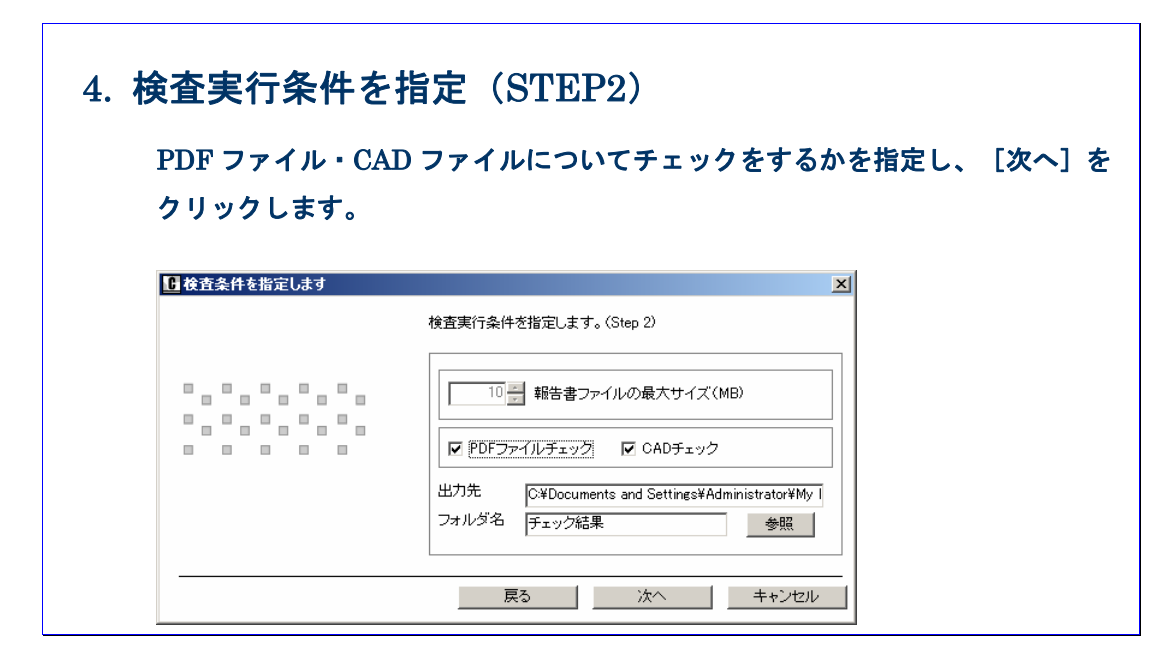

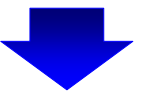

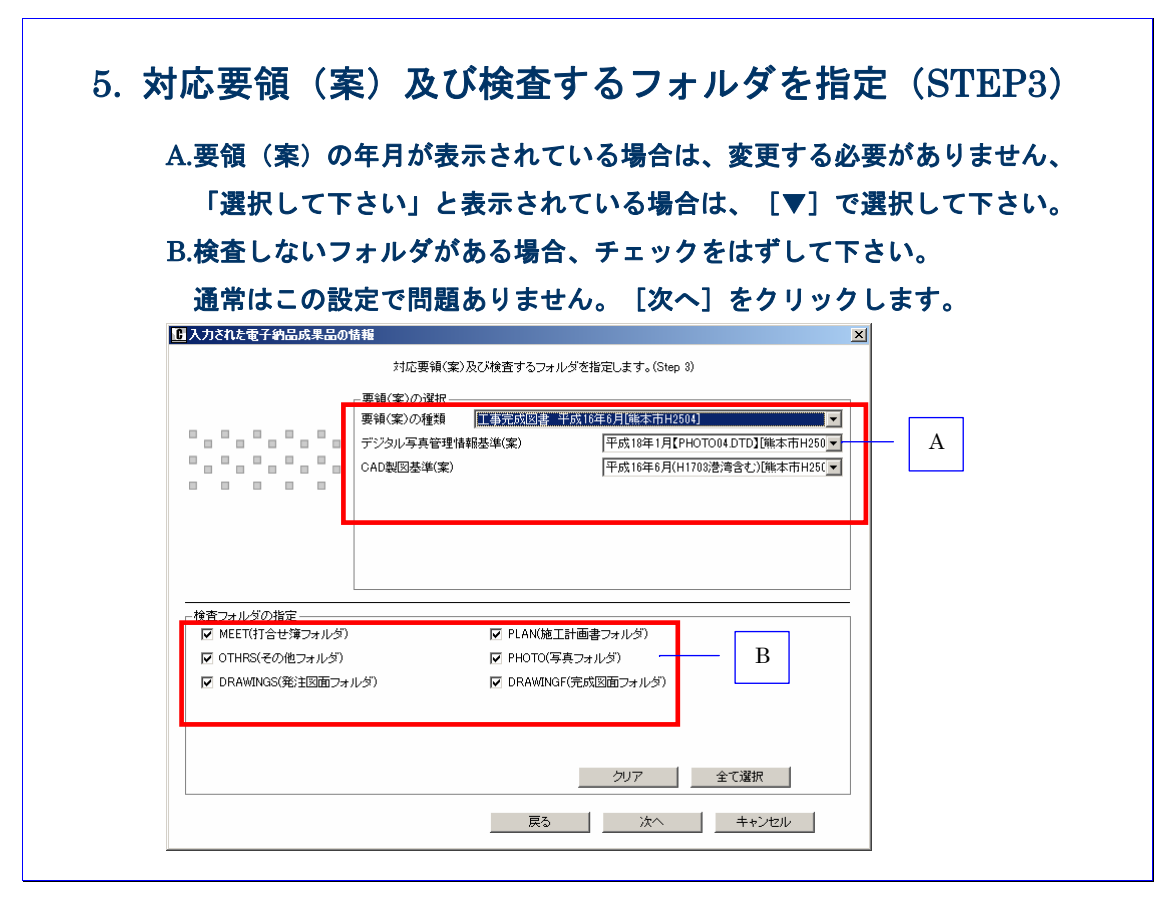

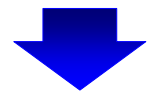

| 6. CAD         | エ種の選択                          | (STEP4)                                                                                          |               |          |
|----------------|--------------------------------|--------------------------------------------------------------------------------------------------|---------------|----------|
| 工種<br>※本<br>表示 | を選択し、[O]<br>画面は基本的に<br>された場合は成 | K]をクリックします<br>表示されません。<br>果品の DTD バージョ                                                           | 。<br>ンに誤りがある可 | 能性があります。 |
| S CAD          | )工種の選択                         |                                                                                                  | X             |          |
|                |                                | CAD工種を指定して下さい。(Step 4) CAD工種の選択 「道路本体設計 「通路本体設計 「通路本体設計 「通路本体設計 」 「通路体理解設 ●、設体短線 ●、設体短線 ■、設体短線 ■ | ▼             |          |

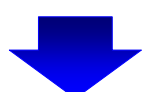

| 7. 検査の実行             |  |
|----------------------|--|
| 検査が実行され、進捗状態が表示されます。 |  |
| 検査の実行                |  |
| 電子納品成果品検査の実行         |  |
| ┌実行状況                |  |
| 電子納品成果品の検査           |  |
| データをチェックしています        |  |
| 0%                   |  |
| 「キャンセル」              |  |
|                      |  |

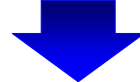

# 8. 検査結果の閲覧・保存(出力)・印刷

検査終了後、「チェックが終了しました。結果を保存しますか?」と出ます。[はい] を選択すると任意の場所に保存ができます。「いいえ」を押すと「検査結果」が 表示されます。結果を画面上で確認します。ここで結果を保存する場合は、ファ イル出力、印刷する場合は、[ファイル出力]または[印刷プレビュー] [印刷] をクリックします。

| 検査結果                                                                                                    | 適用要領(案)                                                                                                    |
|----------------------------------------------------------------------------------------------------|----------------------------------------------------------------------------------------------------|
| ○ 全表示 ○ エラーのみ表示                                                                                                    | ○注意のみ表示                                                                                                    |
| <ul> <li>■ 全てのログ</li> <li>■ つァイル構成</li> <li>■ スアイル構成</li> <li>■ XML構成(0)</li> <li>- IDB-X.D.XML (6)</li> <li>- REPORT.XML</li> <li>- PHOTO.XML (1)</li> <li>- DRAWING XML (2)</li> <li>- BORING XML (4)</li> <li>- BDP-XML (20)</li> <li>- GORDETSC XML (2)</li> <li>- GRNDTST XML (2)</li> <li>- STLIST.XML (2)</li> <li>- STLIST.XML (2)</li> <li>- SURV_KTNXML</li> <li>- SURV_SINXML</li> <li>- SURV_SINXML</li> <li>- SURV_SINXML</li> <li>- SURV_SINXML</li> <li>- SURV_SINXML</li> <li>- SURV_SINXML</li> <li>- SURV_SINXML</li> <li>- SURV_CHLYML</li> </ul> | ※確認を知識、<br>酸計書コードには19350700561/0945が経入されています。<br>予備には100045が経入されています。<br>予備には100045が経入されています。<br>常数のみをチェックしています。要:内容確認2<br>※エラー情報※<br>(ファイル構成】<br>エラーはありません。<br>【INDEX_DXML】<br>[INDEX_DXML】<br>国新計書コード)3935070058 /28計書コード<br>文字数に続いがあります。<br>特徴は24 市面面です。<br>[INDEX_DXML] |
| SURV_KSNXML                                                                                                    | [西側境界座標経度]<br><丙側境界座標経度>1383730 西側境界座標経度                                                                                                    |
| 赤数字[例:(1)]はエラー数を表します。<br>黒数字[例:(1)]は【注意】数を表します。                                                                                                    |                                                                                                    |

# 3.電子納品チェックソフトの基本操作

本章では、電子納品チェックソフトの起動・終了方法、及び画面の構成について説明します。

# 3.1 電子納品チェックソフトの起動と終了

電子納品チェックソフトの起動及び終了方法を説明します。

#### 🔜 操作手順

 Windows の [スタート] ボタン⇒ [プログラム] ⇒ [電子納品チェックソフト(平成 25 年度版熊本市仕様)] を選択します。

または、デスクトップに作成された [電子納品チェックソフト(平成 25 年度版熊本市 仕様)]のショートカットをダブルクリックで起動します。

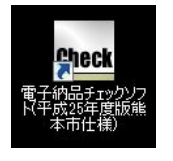

↓ Tips
 自動バージョン照合機能の画面が表示される場合があります。この場合、[キャンセル]、或は [×] ボタンで閉じて下さい。
 詳細に関しては、【6.1バージョン自動照合】を参照して下さい。

2. 「電子納品チェックソフト」メイン画面が表示されます。

| ■<br>● 熊本市電子納品チェックソフト 平成25          | 年度版                                                                                                    |   |
|-------------------------------------|----------------------------------------------------------------------------------------------------|---|
| ファイル(ト) 編集(E) ヘルフ(H)<br>デェク/開始 環境設定 | データ補細     教気件名     私気件名     入力元 [○¥     出力先  ○¥     出力先  ○¥Users#win7_1¥Documents¥チェック結果     要領(集)の借題    メディア総枚数 |   |
|                                     | 「 XML手ェック □ CADチェック □ PDFチェック     検査結果 通用審論(案)     ぐ 全表示 ○ エラーのみ表示 ○ 注意のみ表示                                      |   |
|                                     |                                                                                                    |   |
|                                     |                                                                                                    |   |
|                                     |                                                                                                    |   |
|                                     |                                                                                                    |   |
|                                     | - 赤数字(例:(1))はエラー数を表します。<br>- 最数字(例:(1))は江島を設めを表します。<br>- ファイル出力 「同プレビュー」 日に                                      | ŝ |

図 3-1

3. 「電子納品チェックソフト」メイン画面を終了するには、「×」ボタンをクリックします。

# 3.2 メイン画面構成

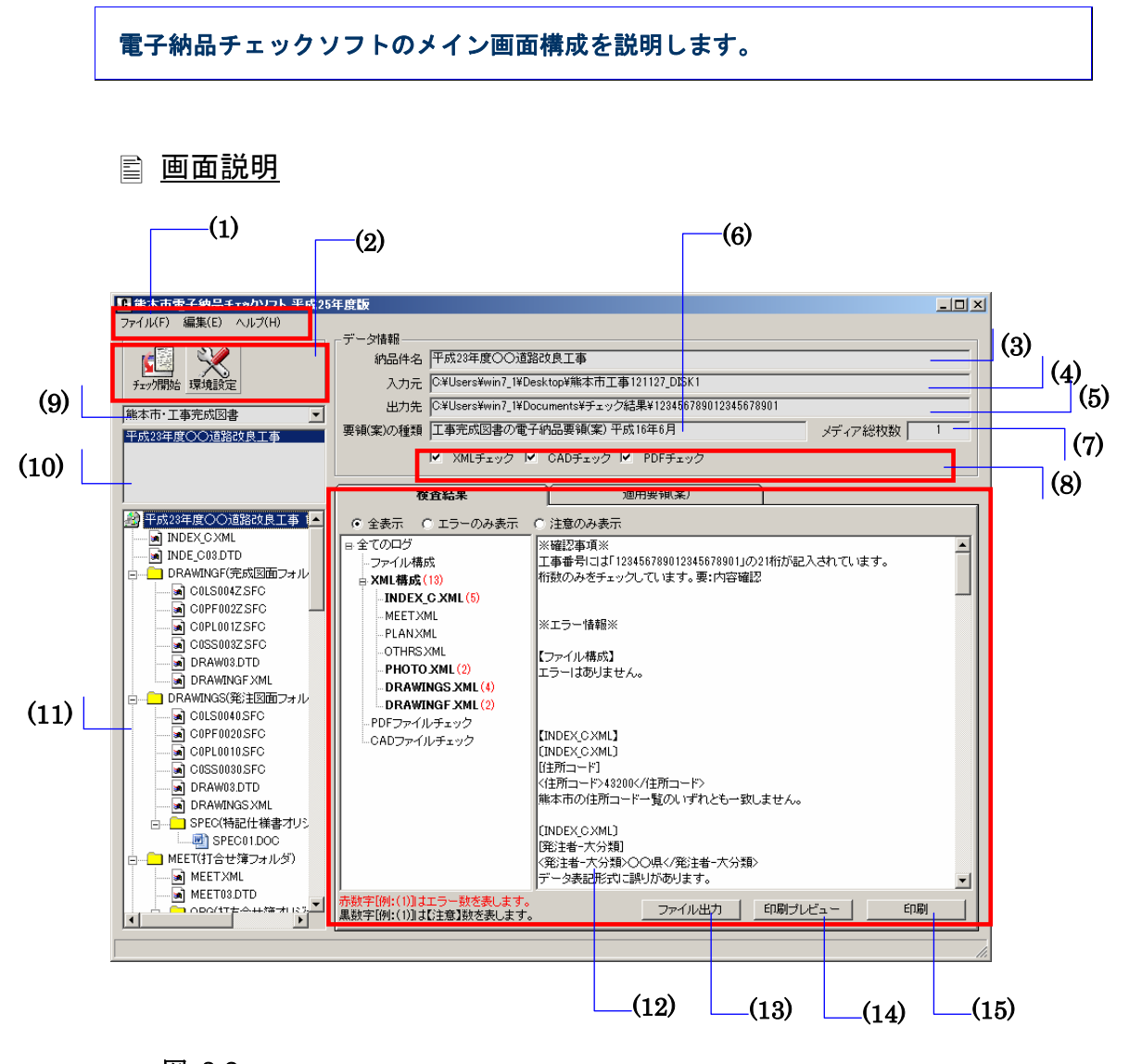

図 3-2

# Notes (1)メニューバー ●ファイル (クリックすると以下の項目が表示されます。) チェック開始――データの入力元を指定して検査を開始 ファイル出力――検査結果をテキスト形式、リッチテキスト形式で出力 印刷プレビュー――検査結果を印刷プレビュー 印刷――検査結果を印刷 終了――電子納品チェックソフトを終了 ●編集 (クリックすると以下の項目が表示されます。) 環境設定――環境設定画面を表示 検査操作ログ (全体検査ログ、成果品毎検査ログ) ――検査操作ログを表示 ヘルプ (クリックすると以下の項目が表示されます。) サポート情報――電子納品チェックソフトサポートページへのリンク バージョン情報――電子納品チェックソフトのバージョン情報を表示

バージョン照合――バージョン自動照合機能の起動

#### (2)ツールアイコン

チェック開始――データの入力元を指定して検査を開始

環境設定――環境設定画面を表示

#### (3)納品件名

管理ファイルに記述されている"業務名称"や"工事名称"を表示します。

#### (4)入力元

環境設定で指定した「入力元」のパスを表示します。

#### (5)出力先

環境設定で指定した「出力元」のパスを表示します。

#### (6)要領(案)種類

適用する要領(案)の種類及び発表年度を表示します。

#### (7)メディア総枚数

納品された媒体の総枚数を表示します。

#### (8)処理状況表示

電子納品チェックソフトで処理した状況を表示します。処理した内容は、チェックが 付きます。

XML チェック、CAD チェック、PDF チェックの処理を実行したかどうかを確認で きます。

・以下は全ての処理を行ったことを示します。

☑ XMLチェック ☑ CADチェック ☑ PDFチェック

・以下は XML チェックしか行っていないことを示します。

▼ XMLチェック □ CADチェック □ PDFチェック

#### (9)成果品の種類の表示

データ入力によって読み込んだ電子成果品が対応する要領(案)の種類を表示します。 あるいは既存の検査結果がある場合、対応する要領(案)の種類を選択します。

#### (10)成果品の名称の表示

読み込んだデータの納品件名、あるいは選択された要領(案)の種類に既存の検査済 の成果品データがある場合、その一覧を表示します。

#### (11)成果品のツリーの表示

読み込んだ成果品データあるいは選択した既存の検査結果データのファイル・フォル ダツリーを表示します。

ツリーに表示されたファイルをダブルクリックすると、ファイルと関連づけているア プリケーションが起動し、ファイルを表示できます。

#### (12)検査結果・適用要領(案)表示

#### ●検査結果

成果品データの検査結果を表示します。(検査後は常に「検査結果」のタブが優先 に表示されます。)

検査結果表示領域には、検査結果分類ツリー部分と検査結果詳細表示部分に分かれ ます。

検査結果分類ツリー部分には、検査結果エラーの内容によって「ファイル構成」、 「XML 要素」、「PDF ファイルチェック」、「CAD ファイルチェック」に分類 されます。

検査結果詳細表示部分には、「ファイル構成」、「XML 要素」、「PDF ファイル チェック」、「CAD ファイルチェック」を選択した際に、それぞれ詳細エラー内 容を表示します。

#### ●適用要領(案)

検査に適用した各要領(案)と発表年月を表示します。

#### (13)ファイル出力

検査結果を出力します。

#### (14)印刷プレビュー

検査結果を印刷プレビューします。

#### (15)印刷

検査結果を印刷します。

# **<sup>©</sup>Tips**

成果品の種類・名称・ツリー表示領域の幅を広くするには:

下図のように、左右を動かすことによって、幅を調整することができ、ツリーに表示 される成果品データがより参照しやすくなります。

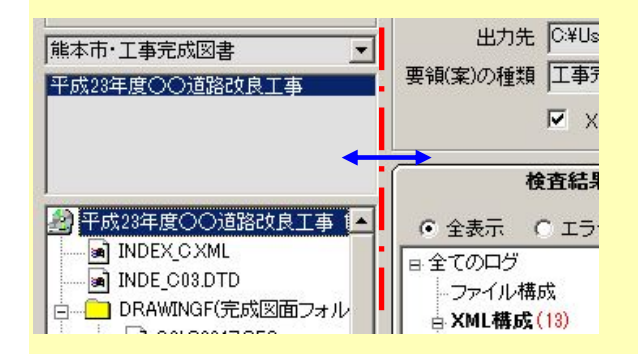

成果品の名称とツリー表示領域の高さを調節するには:

下図のように、上下を動かすことによって、高さの調整ができます。

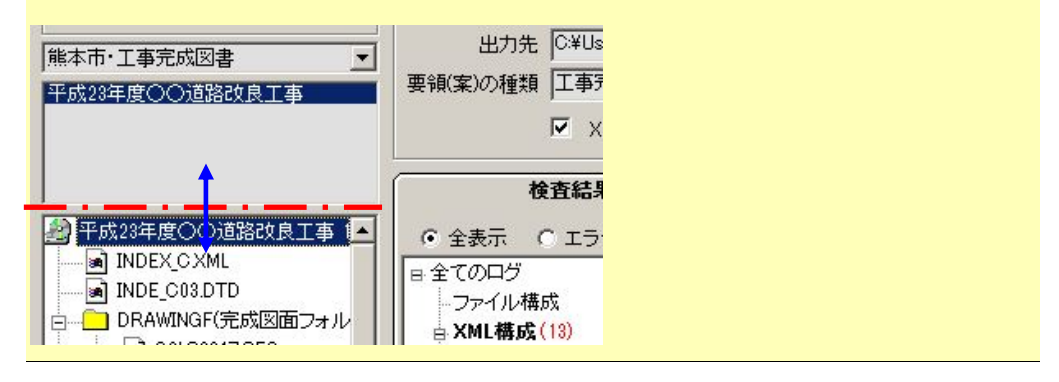

# 4.電子納品チェックソフトで成果品の検査

電子納品チェックソフトで電子成果品を検査する際に、ウィザードを使用した検査方 法、通常の検査方法(ウィザードを使用しない方法)があります。この二種類の検査方 法について、説明します。

電子納品チェックソフトでは、環境設定によって、用途、効率に応じて多様な検査機 能が実現しますが、この章では、電子納品チェックソフトの初期設定(デフォルト設定) に基づいて、電子成果品の検査手順を説明します。

環境設定による多様な検査方法に関しては、【5.環境設定】で紹介します。

#### Tips

ウィザードと通常の検査の切り替え方法:

電子納品チェックソフトを起動し、[環境設定]のアイコンをクリックします。 環境設定画面の下部にある[ウィザードを常に実行する]のチェックによって、ウィ ザードと通常の検査を切り替えることができます。

環境設定の [OK] ボタンをクリックすると、設定が保存されます。

電子納品チェックソフトの初期設定は、ウィザードを使用した検査方法が設定されています。

| <mark>❶</mark> 環境設定                                                                                                    | × |
|----------------------------------------------------------------------------------------------------|---|
| 動作設定 オブション設定 ファイルサイズ                                                                                                    |   |
| 入力元 C¥ 参照                                                                                                    |   |
| 出力先 C:¥Documents and Settings¥Administrato 参照                                                                                                    |   |
| フォルダ名 チェック結果                                                                                                    |   |
| 検査を中断するエラー件数     ○ 制限したい     ○ 制限したい     ○     ○     ○     ○     □     ○     □     □     □     □     □     □     □     □     □     □     □     □     □     □     □     □     □     □     □     □     □     □     □     □     □     □     □     □     □     □     □     □     □     □     □     □     □     □     □     □     □     □     □     □     □     □     □     □     □     □     □     □     □     □     □     □     □     □     □     □     □     □     □     □     □     □     □     □     □     □     □     □     □     □     □     □     □     □     □     □     □     □     □     □     □     □     □     □     □     □     □     □     □     □     □     □     □     □     □     □     □     □     □     □     □     □     □     □     □     □     □     □     □     □     □     □     □     □     □     □     □     □     □     □     □     □     □     □     □     □     □     □     □     □     □     □     □     □     □     □     □     □     □     □     □     □     □     □     □     □     □     □     □     □     □     □     □     □     □     □     □     □     □     □     □     □     □     □     □     □     □     □     □     □     □     □     □     □     □     □     □     □     □     □     □     □     □     □     □     □     □     □     □     □     □     □     □     □     □     □     □     □     □     □     □     □     □     □     □     □     □     □     □     □     □     □     □     □     □     □     □     □     □     □     □     □     □     □     □     □     □     □     □     □     □     □     □     □     □     □     □    □     □     □     □     □    □     □     □     □     □     □     □     □     □     □     □     □     □     □     □     □     □     □     □     □     □     □     □     □    □    □    □    □    □    □    □    □    □    □    □    □    □    □    □    □    □    □    □    □    □    □    □    □    □    □    □    □    □    □    □    □    □    □    □    □    □    □    □    □    □    □    □    □    □    □    □    □    □    □   □    □    □    □   □    □    □   □   □   □   □   □   □   □   □   □   □   □   □   □   □   □ |   |
| <ul> <li>● 制限する 検査を中断するエラー数(件数)</li> </ul>                                                                                                    |   |
|                                                                                                    |   |
| □ フォルダ毎にチェックする ■ PDFファイルチェックを行う                                                                                                    |   |
| ▼ CADチェックを行う                                                                                                    |   |
|                                                                                                    |   |
| ▶ ワイリードをおに実行する ▶ 自動バージョン照合機能を有効にする                                                                                                    |   |
| デフォルト設定に戻す                                                                                                    |   |
|                                                                                                    | J |
|                                                                                                    |   |
|                                                                                                    |   |
|                                                                                                    |   |
|                                                                                                    |   |
|                                                                                                    |   |
|                                                                                                    |   |
|                                                                                                    |   |
| OK キャンセル                                                                                                    |   |

# 4.1 ウィザードでの検査方法

ウィザードの検査方法は、検査に関わる手順などを各 STEP で設定しながら、対話形 式で行うことができます。

ウィザードを使用する場合は、環境設定の画面の「ウィザードを常に実行する」にチェック[2]を入れる必要があります。

ウィザードは以下の4つのSTEP があります。

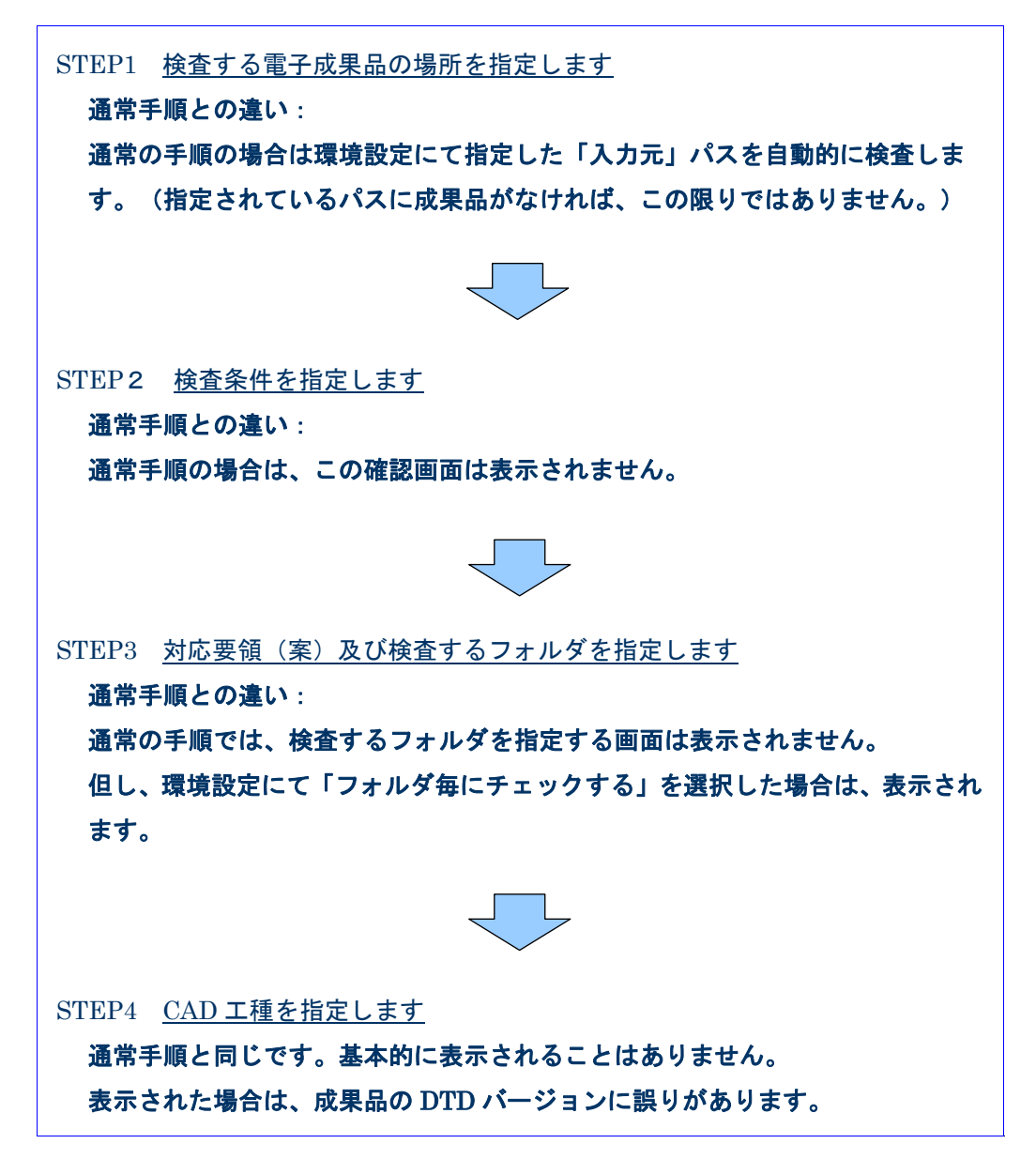

# <u> </u>操作手順

- 1. 電子納品チェックソフトを起動します。
- 2. メイン画面の [チェック開始] をクリックします。

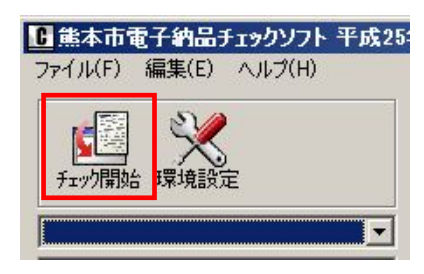

#### 図 4-1

3. 「検査する電子納品成果品の場所を指定します。(Step1)」画面が表示されます。

| Ⅰ 成果品の入力元を指定してください |                                               | × |
|--------------------|-----------------------------------------------|---|
|                    | 検査する電子納品成果品の場所を指定します。(Step 1)                 |   |
|                    | 成果品を入れたドライブ及び「参照」を押して<br>成果品ファイルの位置を指定してください。 |   |
|                    | <b>■</b> c: 参照                                |   |
|                    | 次へ キャンセル                                      | _ |

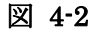

4. [参照]をクリックして、「入力元指定」画面が表示され、成果品のあるドライブあるいはフォルダを指定し、[OK]をクリックします。

| 入力元指定                | ? × |
|----------------------|-----|
| フォルダを選択してください。       |     |
|                      |     |
|                      |     |
| 庄 🚍 System (D:)      |     |
| 🕀 🚍 Winnt40 (E:)     |     |
| 庄 🧫 🧫 Data (F:)      |     |
| 🖻 🔬 041013_1000 (Q.) |     |
|                      |     |
| 🕀 💼 DRAWINGS         |     |
|                      |     |
| 🖃 💼 🛅 OTHRS          |     |
| 🗄 🛅 РНОТО            |     |
| E PLAN               |     |
| ☆ 24 ネットワーク          | -   |
|                      |     |
| OK +++)/             | 71L |
|                      |     |

図 4-3

# **Tips**

このソフトでは、ハードディスクにて作成された成果品もチェックすることが出来ま す。このため、最終の提出 CD を焼く前に使用することが出来ます。

5. STEP1 画面の [次へ] をクリックします。

6. 「検査実行条件を指定します。(Step2)」の画面が表示されます。

検査実行の条件を指定(変更)することができます。デフォルトの表示は環境設定の 内容が表示されます。

[次へ]をクリックします。

| ▶ 検査条件を指定します |                                                                                                    | × |
|--------------|----------------------------------------------------------------------------------------------------|---|
|              | 検査実行条件を指定します。(Step 2)                                                                                                    |   |
|              | 10     報告書ファイルの最大サイズ(MB)       ✓ PDFファイルチェック     ✓ CADチェック       出力先     C¥Users¥administrator DSSYSTEM¥Documents       フォルダ名     チェック結果 |   |
|              | 戻る 次へ キャンセル                                                                                                    |   |

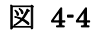

## **Tips**

別省庁の電子成果品を誤って検査した場合の処置:

例えば、建築の電子成果品のデータを誤って検査し、自動判定の結果が建築の成果品 データであると判定した場合、エラーメッセージが表示され、中断されます。

| 熊本市電子納品チェックソフト 平成25年度版         | × |
|--------------------------------|---|
| 彩 判定結果は建築編となりました。<br>処理を中止します。 |   |
| OK                             |   |

**INDEX\_D.XML**の設計書コード(**INDEX\_C.XML**の工事番号)の記述がない場合の処置:

成果品データの検査結果を作成するために、INDEX\_D.XMLの設計書コード

(INDEX\_C.XMLの工事番号)を使用して、一時フォルダを作成します。設計書コ ード(工事番号)の記述していない成果品の場合、現在の"年月日時分秒"の組み合 わせで、成果品の管理を行います。

検査を行う場合は、 [OK] をクリックして下さい。 [キャンセル] をクリックする と、検査が中断されます。

| 熊本市電子納品チェックソフト 平成25年度版 | × |
|------------------------|---|
|                        |   |
| OK キャンセル               | _ |

同じ電子成果品データを再度検査する場合の処置:

以下の確認メッセージが表示されます、

- ・処理したデータに上書きする(以前処理したデータを削除する)場合は、[上書 き保存]をクリックします。
- ・以前処理したデータを保持し、別保存する場合は、[別保存]をクリックします。

| 🕒 熊本市電子納品チェックソフト 平成25年度版                                                        | ×    |
|---------------------------------------------------------------------------------|------|
| 開に処理を行った成果品です。<br>処理したデータに上書きする場合は「上書き保存」をクリックしてくた<br>別保存する場合は「別保存」をクリックしてください。 | idu. |
| 上書き保存                                                                           |      |

一旦検査したデータを削除せず、同じデータを繰り返して検査することができます。
 その結果、電子納品チェックソフトの「成果品名称表示」エリアに、業務(工事)名
 称+再検査n(nは、1,2.3・・・の順番)で表示されます。
 以下例では、初回検査と2回の再検査を表します。

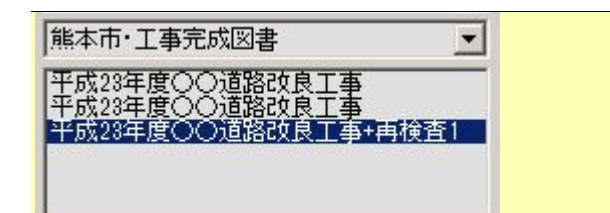

また、既に再検査を行った成果品に対し、 [はい] (上書き)をクリックした際、さらに、以下の確認メッセージが表示されます。実行する場合、「はい」をクリックします。

その結果、再検査を含む全ての結果が削除され、新たな検査結果が作成されます。

| 熊本市電子納品チェックソフト 平成25年度版                    | ×       |
|-------------------------------------------|---------|
| 今までチェックを行った複数回の検査結果が全て削除されます。<br>よろしいですか? |         |
| (はい(Y) いいえ(N)                             |         |
| [いいえ] をクリックした場合は、前のメッセージ                  | 画面に戻ります |

 「PDF チェックを行う」あるいは「CAD チェックを行う」を選択した場合、それらのファイルを検査するため、電子納品チェックソフトでは、成果品データに含まれる PDF(報告書)ファイル及び CAD(P21・SFC)ファイルを一旦ハードディスクに コピーします。

ソフトウェア終了後、自動的に削除されます。

|                     | B  |       |
|---------------------|----|-------|
| PDFファイルをコピーしています・・・ |    |       |
| 1                   | 0% |       |
|                     |    | キャンセル |

#### 図 4-5

8. 要領(案)の自動判別が行われます。

「対応要領(案)及び検査フォルダを指定します。(Step3)」の画面が表示されます。

#### 自動判別ができた場合:

「要領(案)の種類」と各要領(案)にそれぞれ自動判別された内容が記述されます。 「次へ」ボタンが有効となり、次のステップに進むことができます。

| 対応要報(案)及び検査するフォルダを指定します。(Step 3)<br>要領(案)の違訳<br>要領(案)の違訳<br>要領(案)の違訳<br>正知言意以解素市12500<br>アジル写具管理情報基準(案)  中成18年1月(PHOTO04.DTD)[施本市14250<br>AD製図基準(案)  中成18年6月(H1703法清含む)[施本市H250<br>(本市H250<br>のAD製図基準(案)  ア成18年6月(H1703法清含む)[施本市H250<br>アの18年6月(H1703法清含む)[施本市H250<br>アの18年6月(H1703法清含む)[施本市H250<br>アの18年6月(H1703法清含む)[施本市H250<br>アの18年6月(H1703法清含む)[施本市H250<br>のAD製図基準(案)  アの18年6月(H1703法清含む)[施本市H250<br>のAD製図基準(案)  アの18年6月(H1703法清含む)[施本市H250<br>のAD製図基準(案)  アの18年6月(H1703法清含む)[施本市H250<br>アの18年6月(H1703法清含む)[施本市H250<br>アの18年6月(H1703法清含む)[施本市H250<br>アの18年6月(H1703法清含む)][施本市H250<br>アの18年6月(H1703法清含む)[施本市H250<br>アの18年6月(H1703法清含む)[施本市H250<br>アの18年6月(H1703法清含む)[施本市H250<br>アの18年6月(H1703法清含む)[施本市H250<br>アの18年6月(H1703法清含む)[施本市H250<br>アの18年6月(H1703法清含む)[施本市H250<br>アの18年6月(H1703法清含む)[施本市H250<br>アの18年6月(H1703法清含む)[[施本市H250]<br>アの18年6月(H1703法清含む)[[施本市H250]<br>アの18年6月(H1703法清含む)[[[施本市H250]]<br>アの18年6月(H1703法清含む)[[[[[[18]]]]<br>アの18年6月(H1703<br>アの18年6月(H1703<br>R0<br>アの18年6月(H1703<br>R0<br>アの18年6月(H1703<br>R0<br>アの18年6月(H1703<br>アの18年6月(H1703 | 人力された電士約面成未面の                 | 1) #R                                                  |                                                                                                    |
|----------------------------------------------------------------------------------------------------|-------------------------------|--------------------------------------------------------|----------------------------------------------------------------------------------------------------|
| Pigi(笑)の遊択     Pigi(笑)の通知     TINFERGION: FFIG16年6月10年本市H2501)     デジシル写真管理情報基準(案)     (中式16年6月(H1705港湾含さ))0年本市H250     (AD製図基準(案)     (PLAN(施工計画書フォルダ)     (PLAN(施工計画書フォルダ))     (PHOTO(写真フォルダ)     (PHOTO(写真フォルダ))     (PHOTO(写真フォルダ)     (クリア     全て選択     (スペ     キャンセル                                                                                                    |                               | 対応要領(案)及び検査するフォノ                                       | レダを指定します。(Step 3)                                                                                                    |
| 様査フォルダの指定<br>■ MEET(打合せ弾フォルダ) ■ PLAN(施工計画書フォルダ)<br>■ OTHRS(その他フォルダ) ■ PHOTO(写真フォルダ)<br>■ DRAWINGS(第注回面フォルダ) ■ DRAWINGF(完成回面フォルダ)<br>2017 全て選択<br>■ この 次へ キャンセル                                                                                                    |                               | -要領(案)の選択<br>要領(案)の種類<br>デジタル写真管理情報基準(案)<br>CAD製図基準(案) | 平成16年6月(紙本市H2504)<br>平成18年1月[PHOTO04DTD][紙本市H250<br>平成18年6月(H1703)巻き含む)[紙本市H250<br>平成18年6月(H1703)巻き含む)[紙本市H250<br>平成18年6月(H1703)巻きるむ)[紙本市H250 |
| <ul> <li>✓ OTHRS(その他フォルダ)</li> <li>✓ PHOTO(写真フォルダ)</li> <li>✓ DRAWINGS(税注図面フォルダ)</li> <li>✓ DRAWINGF(完成図面フォルダ)</li> <li>✓ DRAWINGF(完成図面フォルダ)</li> <li>✓ DRAWINGF(完成図面フォルダ)</li> </ul>                                                                                                    | 検査フォルダの指定<br>✓ MEET(打合せ簿フォルダ) | ☑ PLAN(施工                                              | 「計画書フォルダ)                                                                                                    |
| ▼ DRAWINGS(第注回面フォルダ)       ▼ DRAWINGF(完成図面フォルダ)       クリア       全て選択       良る     次へ                                                                                                    | ☑ OTHRS(その他フォルダ)              | ▼ PHOTO(写                                              | 「真フォルダ)                                                                                                    |
|                                                                                                    | ☑ DRAWINGS(発注図面フォ)            | レダ) 🔽 DRAWING                                          | F(完成図面フォルダ)                                                                                                    |
| 戻る 次へ キャンセル                                                                                                    |                               |                                                        | クリア 全て選択                                                                                                    |
|                                                                                                    |                               | 戻る                                                     | 次へ キャンセル                                                                                                    |

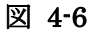

#### 自動判別できない場合:

一部の作成要領(案)等では自動判別ができないことがあります。その場合、要領(案) 選択を行う必要があります。

「要領(案)の種類」等で、"選択してください"とメッセージが表示され、「次へ」 のボタンが押せない状態になっている場合、「要領(案)の種類」等の[▼]をクリ ックして対応要領(案)を選択します。

「次へ」をクリックします。

| 入力された電子納品成果品の制                                        | 青輯                                                                                           | x                                                                                                    |
|-------------------------------------------------------|----------------------------------------------------------------------------------------------|----------------------------------------------------------------------------------------------------|
|                                                       | 対応要領(案)及び検査するフォルダを                                                                           | 指定します。(Step 3)                                                                                            |
|                                                       | 要領(案)の違択<br>要領(案)の撞類<br>デジタル写真管理情報基準(案)<br>CAD製図基準(案)<br>地質・土質調査成果電子納品要領(案)<br>測量成果電子納品要領(案) | 6年6月[編本市H2504]<br>濯沢してください<br>平成16年6月(H1703)巻)含む)[熊本市H25(▼<br>平成16年6月[熊本市H2504]<br>平成16年6月[熊本市H2504]<br>▼ |
| 「検査フォルダの指定」<br>☑ REPORT(報告書フォルダ)<br>☑ BORING(地質データフォル | ☑ DRAWING(図面<br>ダ)                                                                           | フォルダ")<br> フォルダ")                                                                                         |
|                                                       | 戻る                                                                                           | クリア         全て選択           次へ         キャンセル                                                               |

#### 図 4-7

国土交通省から平成18年1月にデジタル写真管理情報基準(案)が発表されました。 また、平成19年4月に、DTDのバージョン04が発表されました。 熊本市の成果品を作成する場合は、PHOTO.XMLのDTDは04を使用します。

対象となる各要領(案)を選択すると、「次へ」ボタンが有効となり、「次へ」をク リックし、次のステップに進むことができます。

| 注意                    |                               |
|-----------------------|-------------------------------|
| フォルダに XML が存在しない      | 場合は、"XMLファイルが存在しません"とメッ       |
| セージが表示されますが、要領        | [(案)を選択せず、[次へ]をクリックして下さい。     |
| - 要領(案)の選択            |                               |
| 電子化写真データの作成要領(案)      | 平成15年4月                       |
| 電子化図面データの作成要領(案)      | 選択してください                      |
| 地質調査資料要領(案)           | 平成16年4月                       |
| 測量成果電子納品要領(案)         | XMLファイルが存在しません                |
|                       |                               |
|                       |                               |
| 但し、BORING、SURVEYの     | フォルダに、BORING.XML、SURVEY.XML は |
| いが、サブフォルダである BO       | RING¥TEST や SURVEY¥KASEN 等に   |
| GRNDTST.XML, SURV_KSI | N.XML及びデータが存在する場合、ここで、要領      |
| (案)を選択すると、サブフォ        | - ルダ以下が検査できるようになります。          |

9. 検査する必要がないフォルダがある場合は、フォルダのチェック [2]を外します。

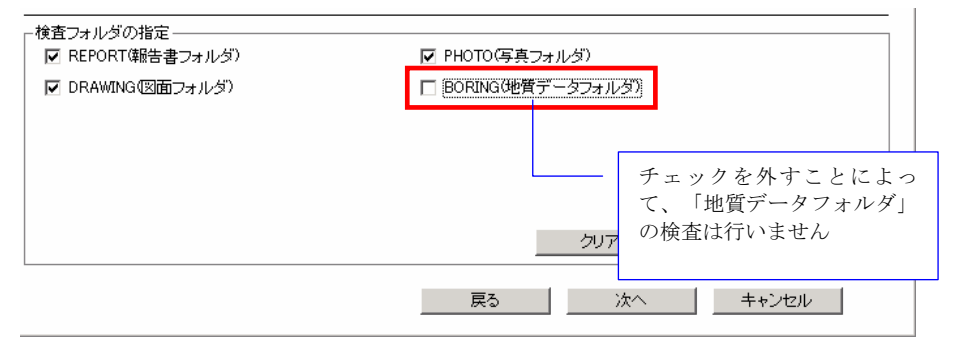

#### 図 4-8

[次へ]をクリックします。

.

10. 検査する成果品の作成方法次第で、「CAD 工種の選択」が表示される場合がありますが、熊本市の「電子納品に関するガイドライン(手引き)(案)」(平成 25 年度版)に従い成果品を作成している場合は表示されることはありません。 表示された場合は、成果品の作成方法を見直す必要があります。

上記をふまえた上で検査を続行する場合は、 [▼] で省庁を選択した後、工種を選択 し、 [OK] をクリックします。

| 圏CAD上種の選択 |                                                                                               | × |
|-----------|-----------------------------------------------------------------------------------------------|---|
|           | CAD工種を指定して下さい。(Step 4)<br>CAD工種の選択<br>道路本体設計<br>運路<br>歩道<br>平面交差点<br>立体交差点<br>道路体鏈施設<br>一般積極物 |   |
|           | 戻る OK キャンセル                                                                                   |   |

図 4-9

# **<sup>™</sup>Tips**

選択できる工種は1工種のみです。複数工種が含む成果品データの場合は、再度 DRAWING (DRAWINGS、DRAWINGF)を検査する必要があります。 最新の領(案)では、複数工種でも自動で取得できます。

- ◆ 参照:DRAWING (DRAWINGS、DRAWINGF)のみの検査は、手順9にて、 DRAWING (DRAWINGS、DRAWINGF)フォルダのみ選択で実現できます。
- 11. 「検査の実行」画面が表示されます。

検査の進行状態が表示されます。

| 検査の実行         |
|---------------|
| 電子納品成果品検査の実行  |
| _ 実行状況        |
| 電子納品成果品の検査    |
| データをチェックしています |
| 08            |
| ( キャンセル       |

図 4-10

# Tips

■処理を中止する場合は、上図の「キャンセル」をクリックして下さい。

■CAD データのチェック中にも、以下の進捗画面が表示されます。

| 図面チェック中                        | × |
|--------------------------------|---|
| COGS003Z.SFC をチェックしています<br>3/3 |   |
|                                |   |
|                                |   |
| CAD検査中止⊗                       |   |

CAD チェックを中止する場合は、[CAD 検査中止]ボタンをクリックします。但し、 現在チェックしているファイルが終了するまで、中止できません。 以下の確認のメッセージが表示されます。 [はい] をクリックします。

| BV Checker 🛛 🔀                                     |  |
|----------------------------------------------------|--|
| (?) CAD検査を中止しますか?                                  |  |
| <u>( 低い ( ) ) ( ) ) ( ) ) ) ) ( ) ) ) ) ) ) ) </u> |  |

12. 検査結果表示

検査終了後、「チェックが終了しました。結果を保存しますか?」と出ます。「はい」 を選択すると任意の場所に保存できます。「いいえ」を押すと「検査結果」が表示され ます。

◆ 参照:検査結果に関しては、【4.3検査の結果】を参照して下さい。

# 4.2 通常の検査方法

通常の検査方法(ウィザードを使用しない検査方法)は、環境設定で設定された手順 に従って、すばやく検査ができます。

#### 🔜 操作手順

- 1. 電子納品チェックソフトを起動します。
- 2. メイン画面の [チェック開始] をクリックします。

# **<sup>©</sup>Tips**

通常の検査方法を使用するには、環境設定で[ウィザードを常に実行する]の設定を 外す必要があります。

既に環境設定を行っている場合は、操作する必要がありません。

 [データ入力]をクリックすることで、常に環境設定で設定されているドライブある いはフォルダのパスに成果品データを検索します。そのドライブあるいはフォルダに 電子成果品のデータがある場合は、検査の手順に移ります。

上記の条件が満たさなければ、次の操作が必要となります。

[入力元の設定]画面が表示され、電子成果品データのあるドライブ・フォルダを[参照]ボタンで選択することができます。

選択後 [OK] をクリックします。

| ☑ 入力元の設定                                | <u>×</u>          |
|-----------------------------------------|-------------------|
| 成果品が見つかりま                               | せんでした。場所を指定して下さい。 |
| (C) (C) (C) (C) (C) (C) (C) (C) (C) (C) |                   |
|                                         |                   |
|                                         | OK キャンセル          |

#### 図 4-11

 環境設定で「PDF チェックを行う」あるいは「CAD チェックを行う」を選択した場合、それらのファイルを検査するため、成果品データに含まれる PDF(報告書)ファイル及び CAD(P21・SFC)ファイルを一旦ハードディスクにコピーされます。 ソフトウェア終了後、自動的に削除されます。

- 5. 要領(案)の自動判別が行われます。
- 6. 「対応要領(案)選択」画面が表示されます。

適切な要領案が選択されている(もしくは手動で選択)状態で [OK] をクリックしま

| ☑ 対応要領(案)の選択                         | ×                             |
|--------------------------------------|-------------------------------|
| 対応要領(案)を選択して下さい。                     |                               |
| - 要領(案)の選択                           |                               |
| 要領(案)の種類   <mark>土木設計業務 平成164</mark> | <b>∓6月[熊本市H2504]</b>          |
| デジタル写真管理情報基準(案)                      | 平成18年1月【PHOTO04.DTD】[熊本市H250▼ |
| CAD製図基準(案)                           | 半成16年6月(H1703)巻湾含む) 熊本市H25(▼  |
| 地質・土質調査成果電子納品要領(案)                   | 平成16年6月[熊本市H2504] ▼           |
| 測重成果電子納品要領(案)                        | 平成16年6月[熊本市H2504]             |
| ·                                    | OK   =++`/tzlb                |
|                                      |                               |

図 4-12

# 1 注意

す。

フォルダに XML が存在しない場合は、"XML ファイルが存在しません"とメッ セージが表示されますが、要領(案)を選択せずに、 [OK] をクリックして下さ い。

| ┌要領(案)の選択                 |                                |
|---------------------------|--------------------------------|
| 要領(案)の種類 選択してくたさい         |                                |
| 電子化写真データの作成要領(案)          | 平成15年4月                        |
| 電子化図面データの作成要領(案)          | 選択してください                       |
| 地質調査資料要領(案)               | 平成16年4月                        |
| 測量成果電子納品要領(案)             | XMLファイルが存在しません                 |
| <u></u>                   |                                |
| <u>但し、BORING、SURVEYのフ</u> | フォルダに、BORING.XML、SURVEY.XML はな |
| いが、サブフォルダである BOR          | ING¥TEST や SURVEY¥KASEN 等に     |
| GRNDTST.XML、SURV_KSN.     | XML及びデータが存在する場合、ここで、要領         |
| (案)を選択すると、サブフォノ           | レダ以下が検査できるようになります。             |

7. 検査する成果品の作成方法次第で、「CAD図面の工種選択」が表示される場合がありますが、熊本市電子納品運用ガイドライン平成25年度版に従い成果品を作成している場合は表示されることはありません。

表示された場合は、成果品の作成方法を見直す必要があります。

上記をふまえた上で検査を続行する場合は、[▼]で省庁を選択した後、種を選択し、 [OK] をクリックします。

| CAD図面の工種選択                 |             |    | ×     |
|----------------------------|-------------|----|-------|
| CAD図面の工種を選択して下る            | <u>i</u> () |    |       |
| 道路本体設計                     |             |    |       |
| 道路<br>歩道<br>平面交差点<br>立体交差占 |             |    |       |
| 道路休憩施設<br>一般構造物            |             |    |       |
|                            |             |    |       |
|                            |             |    |       |
|                            |             |    |       |
|                            |             |    |       |
|                            |             |    |       |
|                            |             |    |       |
|                            | 戻る          | ОК | キャンセル |
|                            |             |    |       |

#### 図 4-13

# **Ö**Tips

選択できる工種は1工種のみです。複数工種が含む成果品データの場合は、再度
DRAWING (DRAWINGS、DRAWINGF)を検査する必要があります。
DRAWING (DRAWINGS、DRAWINGF)フォルダのみ選択してチェックは、環境
設定で「フォルダ毎にチェックする」で実現できます。
平成16年6月の一般及び電気通信設備変要領(案)では、複数工種でも自動で取得
できます。

- ◆ 参照:「フォルダ毎にチェックする」は、【5.環境設定⇒(5)検査】を参照して下 さい。
- 「検査の実行」が表示されます。
   検査の進行状態が表示されます。
- 9. 検査結果表示

検査終了後、「チェックが終了しました。結果を保存しますか?」と出ます。「はい」 を選択すると任意の場所に保存できます。「いいえ」を押すと「検査結果」が表示され ます。

◆ 検査結果に関しては、【検査の結果】を参照して下さい。

## 4.3 検査の結果

#### 検査の結果について、その見方を説明します。

検査の結果として「検査結果」、「適用要領(案)」の2つのタブに内容が記述されます。 検査が完了すると、「検査結果」のタブが優先に表示されます。

また、メイン画面上では、「納品件名」に管理ファイルに記述されている業務名称や工事 名称が表示され、要領(案)種類と策定年月、及びメディア総枚数などの情報も確認でき ます。

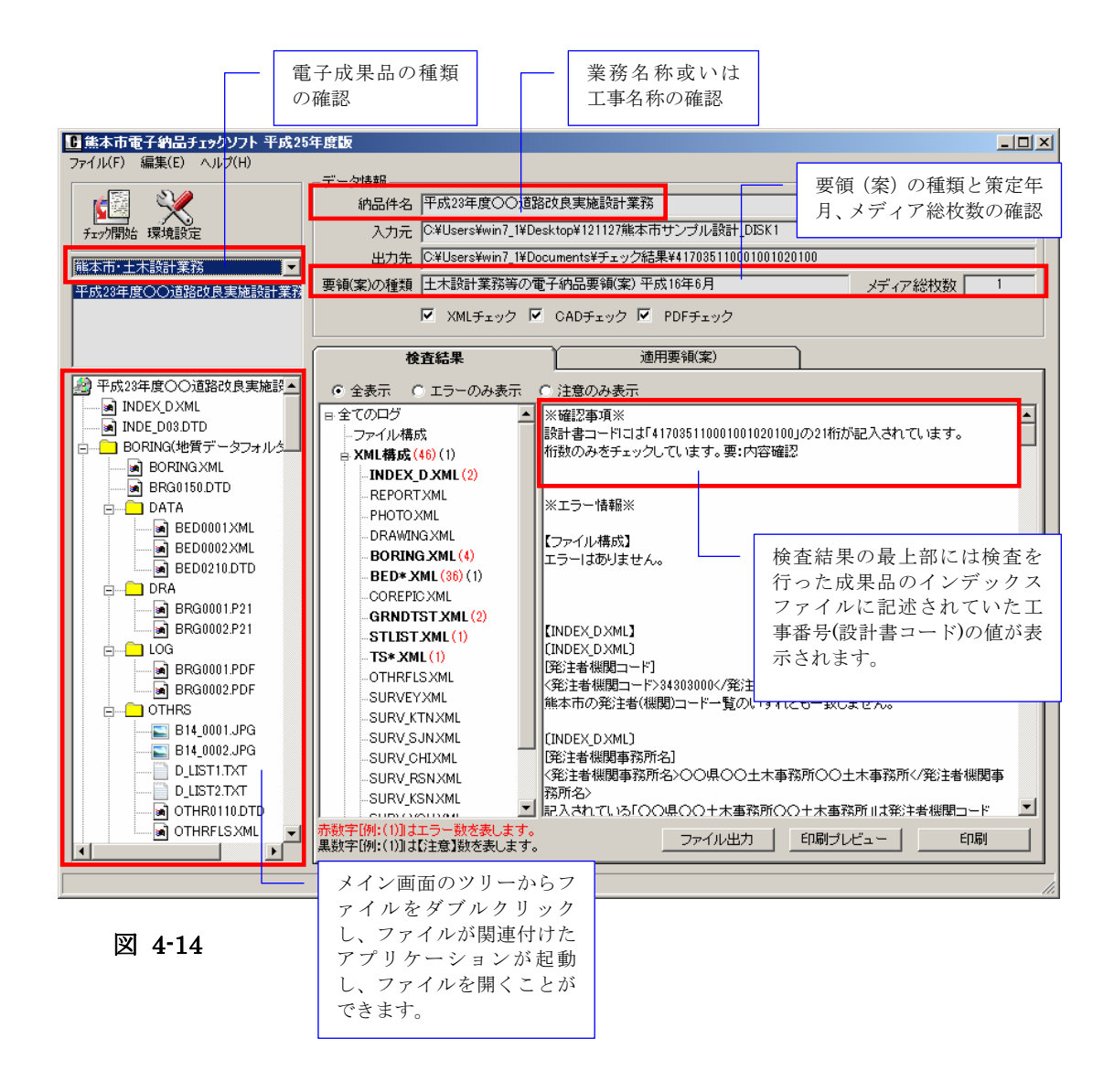

#### 4.3.1 検査結果のタブ

「検査結果」のタブには、<u>検査結果分類ツリー</u>を表示する部分と<u>検査結果の詳細内容</u>を表示する部分の2つの部分があります。

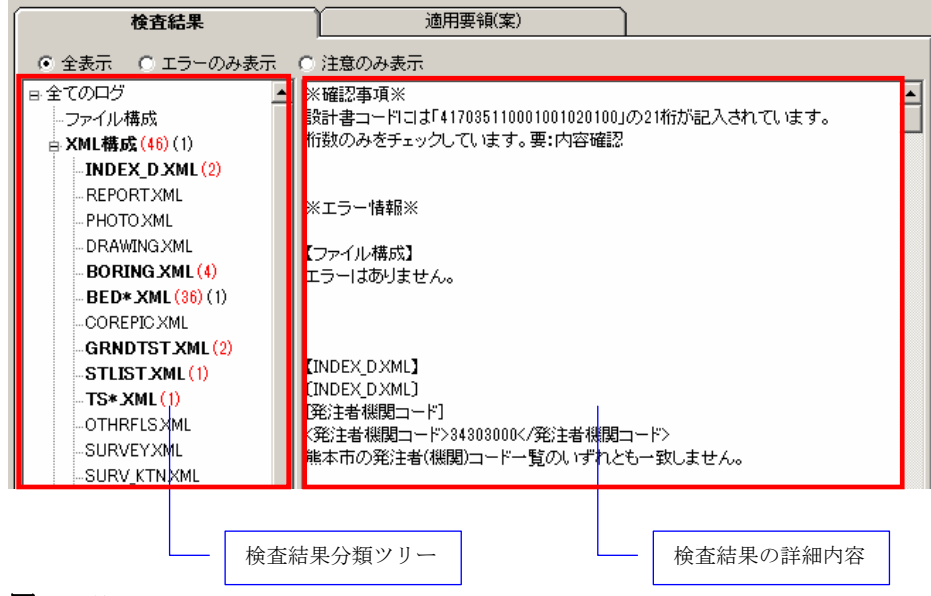

#### 図 4-15

検査結果分類ツリーを表示する部分には、検査結果はエラーの種類によって、「ファイル 構成」と「XML要素」、「PDFファイルチェック」、「CADファイルチェック」に分 類して表示されます。

エラーのある項目は太字で表示されます。

- ファイル構成は実ファイルやフォルダ名に不具合がある場合、そのエラー件数を 表示します。
- XML要素は各XMLの記述に不具合がある場合、そのエラー件数を表示します。
- PDF ファイルチェックは報告書の PDF データに不具合がある場合、そのエラー 件数を表示します。
- CAD ファイルチェックは CAD データ(P21、SFC)に不具合がある場合、その エラー件数を表示します。

検査結果の詳細内容を表示する部分には、「ファイル構成」、「XML 要素」、「PDF フ ァイルチェック」、「CAD ファイルチェック」を選択した際に、それぞれ詳細エラー内 容を表示します。

全ての検査内容を表示すには、〔全てのログ〕を選択します。

#### エラー&注意の表記について:

本バージョンより、検査結果分類ツリーに、「ファイル構成」や「XML 構成」等に、エ ラー結果と注意結果を分別して表示します。

| 検査結果                      |
|---------------------------|
| ● 全表示 ○ エラーのみ表示           |
|                           |
| <b>ファイル構成 (3)</b> (1)     |
| <mark>→ XML構成 (18)</mark> |
| -INDEX_D.XML (7)          |
| REPORT.XML (1)            |
| III : :                   |

図 4-16

上図の例では、「ファイル構成(3)(1)」――ファイル構成に、エラー3件、注意1件があることを示します、またエラーの場合は赤字で示します、注意の場合は、黒字で示します。

#### (1)全てのログ

全てのログをクリックした際は、「ファイル構成」、「XML 要素」、「PDF ファイルチェック」、「CAD ファイルチェック」に含む全てのエラーが表示されます。

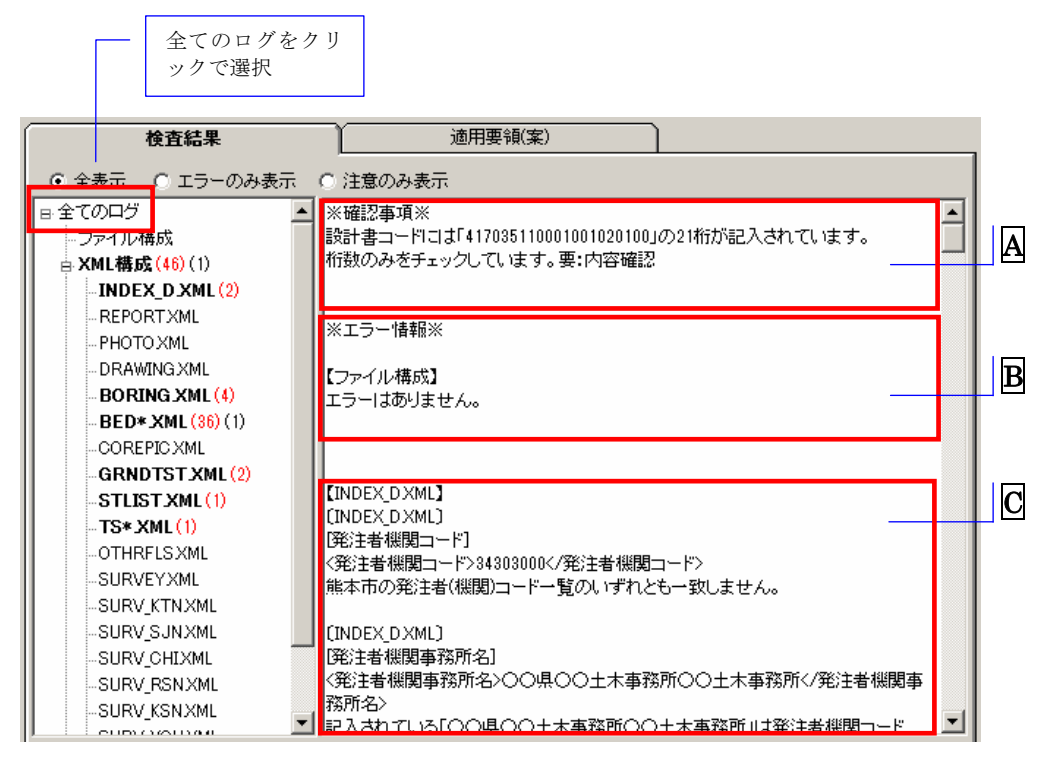

#### 図 4-17

全てのログをクリックした際は、「ファイル構成」、「XML 要素」、「PDF ファイ ルチェック」、「CAD ファイルチェック」に含む全てのエラーが表示されます。 A は成果品に記入されている工事番号(設計書コード)の値を表示します。 B は「ファイル構成」にあるエラー内容を表示します。 C は「XML 構成」にあるエラーの内容を表示します。

#### (2)ファイル構成

ファイル構成を選択した際は、ファイル構成に含むエラーが表示されます。"(3)"など数 字はエラーの件数を示します。

「ファイル構成」で実ファイル・フォルダ名の使用文字に不備がある場合、成果品構造ツ リーに赤い「×」印が表示されます。注意の場合、「×」印は付きません。

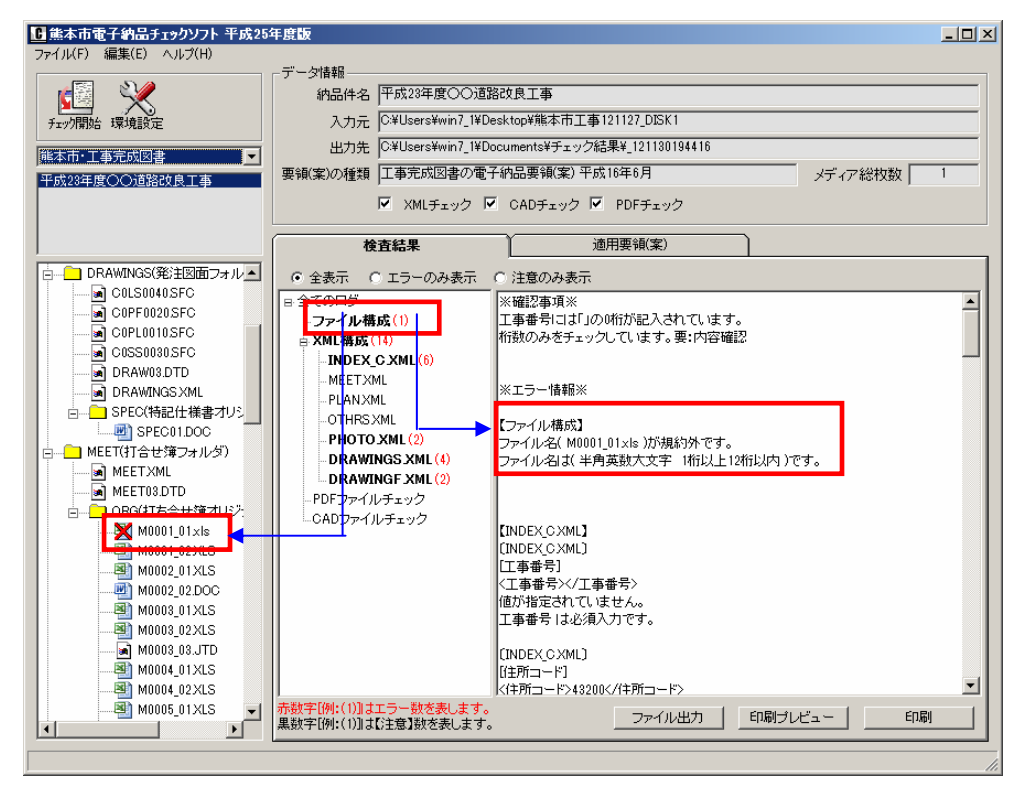

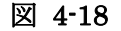

#### (3) XML 要素

XML 要素を選択した場合は、全ての XML 要素のエラー、注意内容が表示されます。 XML 要素の下位に表示される各 XML(例: INDEX\_D.XML)を選択された場合、選択された XML に含むエラー(注意)だけが表示されます。

XML 構成を選択した際に、表示される"(18)(4)"等の数字は、全ての XML に含まれる エラー、注意の件数の合計を示します。

XML 構成の下位の XML(例: PHOTO.XML)を選択した際に、表示される"(5)(3)"等の数字は、選択した特定の XML に含まれるエラー、注意の数を示します。

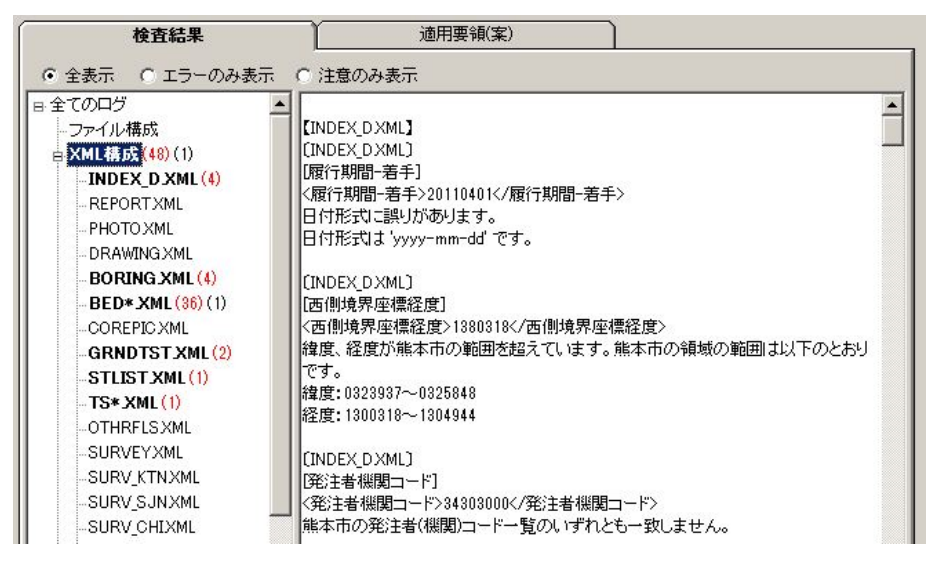

#### 図 4-19

#### <u>詳細内容の表記規則:</u>

- "【 】" ——XML を表します。(例:【INDEX\_D.XML】)
- "〔〕" ——XMLにあるファイル名を表します。(例: [REPORT01.PDF])業
   務あるいは工事管理ファイル(例: INDEX\_D.XML)の場合は、管理
   ファイル名が表示されます。
- "[]" ——XML の要素名を表しています。(例: [発注者コード])
- "< >" ——XML内に実際記述されている要素が表します。(例:<発注者コード >10102123<発注者コード>)
- "日付形式に誤りがあります、日付形式は 'yyyy-mm-dd'です。"

――エラーの内容および記入規則を示します。

(4) 「PDF ファイルチェック」

報告書 PDF ファイルのチェック結果が表示されます。

【PDFファイルチェック】 [REPORT02.PDF] セキュリティが設定されています。

#### 図 4-20

(5)「CAD ファイルチェック」

CAD ファイルのチェック結果が表示されます。

| ■該当工種定義<br>■チェック図面                                                                                                    | 橋梁設計<br>COAL0020.P21                                                                                                    | - |
|----------------------------------------------------------------------------------------------------|----------------------------------------------------------------------------------------------------|---|
| ■不適合数<br>■不適合内容                                                                                                    | 4<br>色 (4)                                                                                                    |   |
| ロ C-BMK-SRVR<br>※各要素エラー                                                                                                    | 。<br>直線(4)                                                                                                    |   |
| 色                                                                                                    | 「白」が使用されています、正しい色は「緑」です。                                                                                                    |   |
| ■図面情報<br>                                                                                                    |                                                                                                    |   |
| <ul> <li>□全般</li> <li>レイヤ名 [ C-ST</li> <li>レイヤ名 [ C-B)</li> <li>レイヤ名 [ C-B)</li> <li>レイヤ名 [ C-ST</li> <li>レイヤ名 [ C-ST</li> <li>レイヤ名 [ C-TT</li> <li>レイヤ名 [ C-TT</li> <li>レイヤ名 [ C-TT</li> <li>レイヤ名 [ C-B)</li> </ul> | 「R-DIM]は基準(案)・要領(案)のレイヤ名に適していません<br>(P-STR3]は基準(案)・要領(案)のレイヤ名に適していません<br>(P-STR2]は基準(案)・要領(案)のレイヤ名に適していません<br>「R-HTXT]は基準(案)・要領(案)のレイヤ名に適していません<br>(K-HTXT]は基準(案)・要領(案)のレイヤ名に適していません<br>「R-TXT]は基準(案)・要領(案)のレイヤ名に適していません<br>「L-TXT]は基準(案)・要領(案)のレイヤ名に適していません<br>「L-TXT]は基準(案)・要領(案)のレイヤ名に適していません<br>(P-STR4]は基準(案)・要領(案)のレイヤ名に適していません<br>(P-STR4]は基準(案)・要領(案)のレイヤ名に適していません | • |

#### 図 4-21

## **Tips**

エラー及び注意共にある場合のカウント方法について

CAD の検査結果に、エラーと注意が両方存在する場合のカウントは、以下のように

なります。

| ファイル名 | チェック結果     | エラーカウント | 注意カウント |
|-------|------------|---------|--------|
| ファイル1 | エラーあり、注意あり | 1       | 1      |
| ファイル2 | エラーあり、注意なし | 1       | 0      |
| ファイル3 | エラーなし、注意あり | 0       | 1      |
|       | 結果出力       | 2       | 2      |

電子納品チェックソフトの画面上では以下のように出力されます:

CAD ファイルチェック (2)(2)

#### (6) 検査結果を出力(txt 形式、rtf 形式)

検査結果をファイルに出力する場合、[ファイル出力]をクリックします。

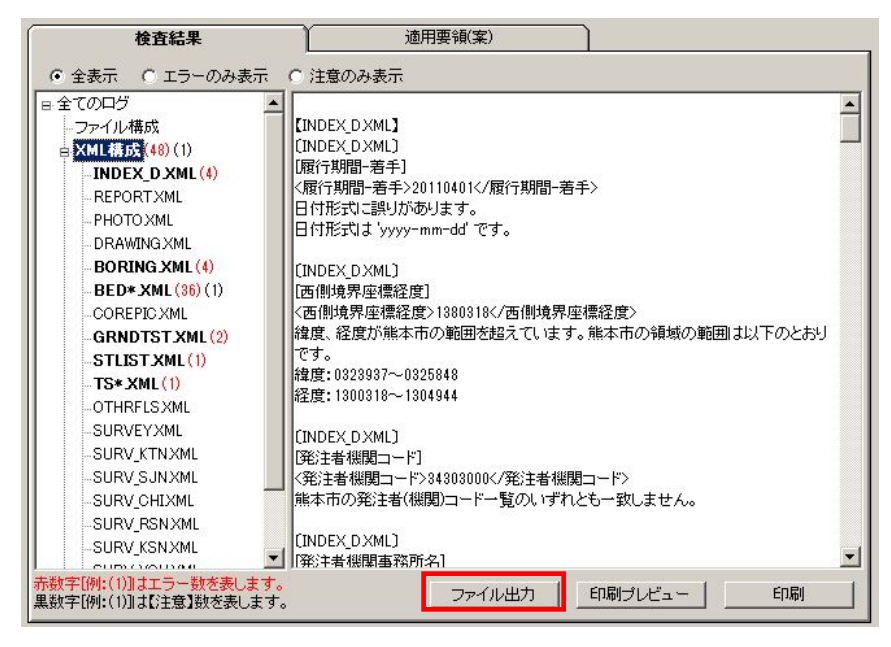

#### 図 4-22

「エラーログ出力」画面が表示され、保存場所及びファイル名を入力し[保存]をクリッ クすること、検査結果が出力されます。

出力できる形式は、テキスト形式とリッチテキスト形式です。リッチテキスト形式で出力 された場合は、太字や色付き文字がそのまま出力できます。

#### (7)検査結果のプレビュー

[印刷プレビュー]をクリックすると、プレビュー画面が表示され、画面で印刷状態を確認することができます。プレビュー画面から印刷することもできます。

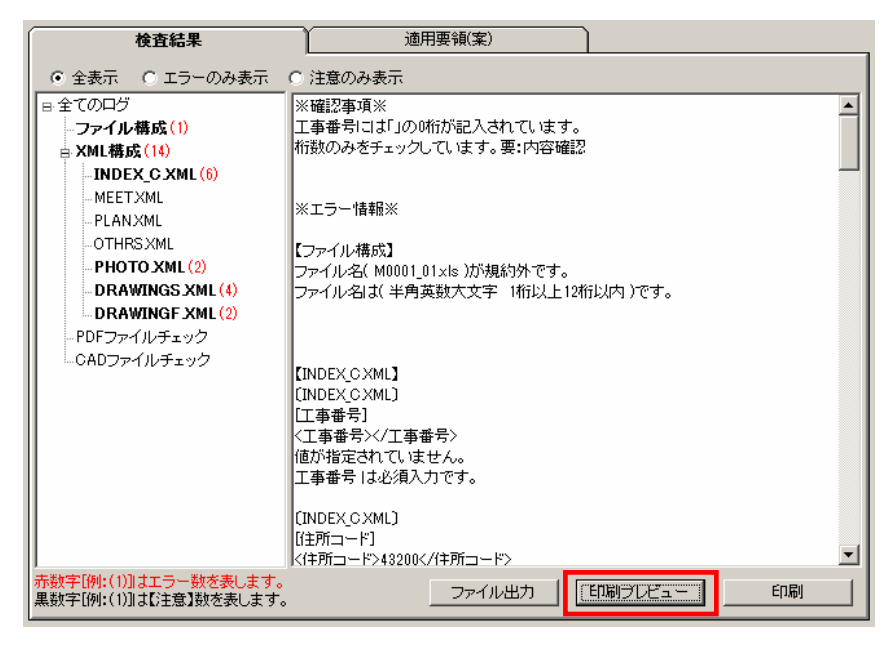

#### 図 4-23

| 🔜 印刷ブレビュー     |                                                                                                    | - D × |
|---------------|----------------------------------------------------------------------------------------------------|-------|
| 🗃 🗉 🗃 🖬 🖌 🕨 🗎 | ē                                                                                                    |       |
|               | <pre> Prove the second second</pre> |       |
|               |                                                                                                    |       |
| 1/4^%>*       |                                                                                                    | .::   |

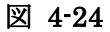

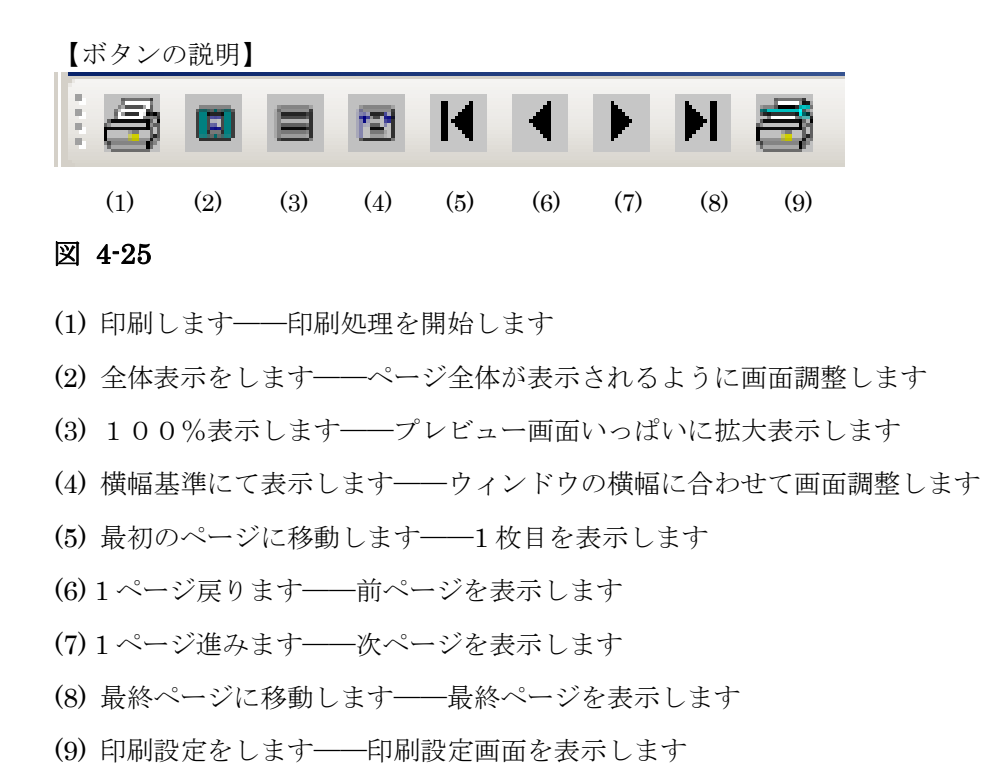

#### (8)検査結果の印刷

検査結果の印刷する場合、[印刷]をクリックします。プリンタ設定の画面が表示され、 設定終了後、「印刷」を再度クリックすると、検査結果が印刷されます。

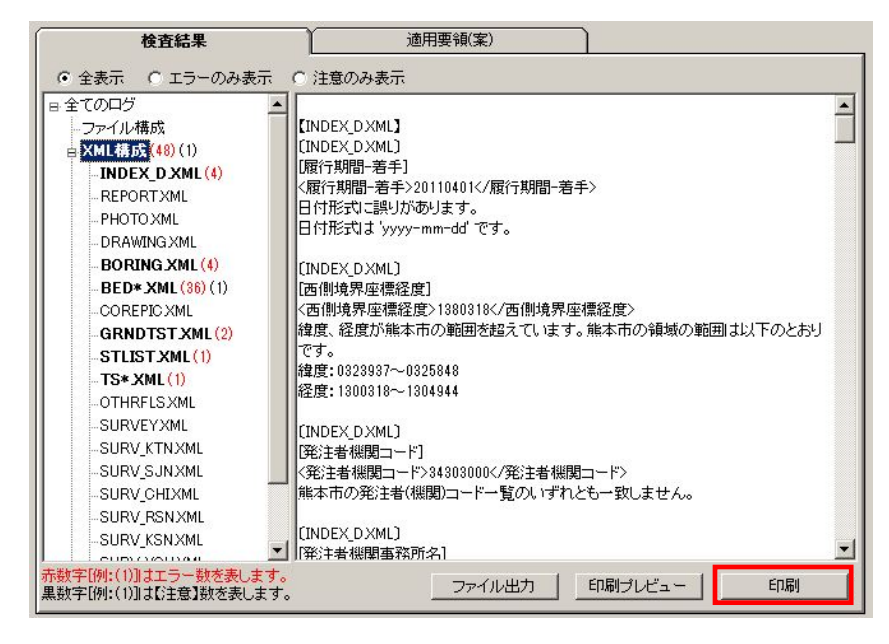

図 4-26

1 注意

ファイル出力及び印刷は、検査結果分類ツリーで選択されている内容がそのまま出 力されます。全てのエラー内容を出力する場合は、必ず [全てのログ]を選択して から行って下さい。

また、検索結果タブにある「エラーのみ表示」「注意のみ表示」を選択することで、 エラーのみまたは注意のみを出力することができます。エラーと注意の両方を表示 する場合は「全表示」を選択して下さい。

# `**ਊ**Tips

#### 検査結果の詳細内容に表示できる件数について

検査結果の詳細内容に表示できるエラーの件数はおよそ 20000 件までです。 環境設定で、「検査を中断するエラー件数」のオプションに [制限しない] と設定し ても、検査結果の表示やパソコンの処理能力を考慮し、エラー件数が 20000 件に達 しますと、メッセージを表示し、自動的に検査が中断されます。但し、20000 件まで のエラー結果は詳細内容に表示されます。

# 4.3.2 適用要領(案)情報

検査に適用した各要領(案)及び発表年月が表示されます。

| 検査結果                     | 適用要領(案) |      |
|--------------------------|---------|------|
| -                        |         | <br> |
|                          | 発表年月    |      |
| 工事完成図書の電子納品要領(案)         | 平成16年6月 |      |
| デジタル写真管理情報基準(案)          | 平成18年1月 |      |
| CAD製図基準(案)[平成17年3月港湾局含む] | 平成16年6月 |      |
|                          |         |      |
|                          |         |      |
|                          |         |      |
|                          |         |      |
|                          |         |      |
|                          |         |      |
|                          |         |      |
|                          |         |      |
|                          |         |      |
|                          |         |      |
|                          |         |      |
|                          |         |      |

図 4-27

# 4.4 検査済みの成果品データ再表示

検査済みの成果品データを再度読み込み、確認する方法に関して、説明します。

検査済みの成果品データは、電子納品チェックソフトを終了しない限り、再度確認や閲覧 することができます。

#### <u> 一</u>操作手順

1. 電子納品の種類の [▼] をクリックし、リストから電子納品の種類を選択します。

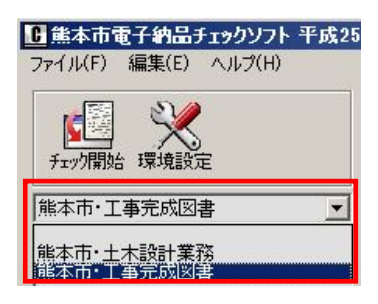

図 4-28

選択された電子納品の種類に成果品のデータがあれば、リストー覧に表示され、目的の納品物名称を選択すると、成果品データ及び検査結果が表示されます。

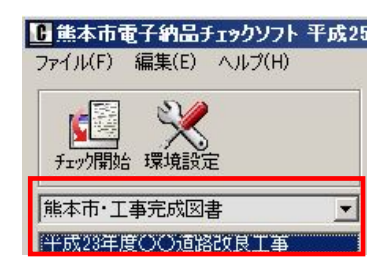

図 4-29

# **ਊ**Tips

リストに表示される成果品の名称は、自動でソート(並び替え)されます。

# 4.5 検査操作ログの表示

電子納品チェックソフトの実行結果の記録ファイルであるログファイルについて、説 明します。

検査において、全ての操作過程がログファイルに記述されます。

ログファイルは、全体検査ログと成果品毎の検査ログに分けられます。

- 全体検査ログ――同じ日に検査した全ての電子成果品データを記録したもの
- 成果品毎の検査ログ――最後に検査した電子成果品データを記録したもの

ログファイルを表示するには、メニューの[編集] ⇒ [検査操作ログ] ⇒ [全体検査ログ] あるいは [成果品毎検査ログ] を選択します。

| <b>6</b> 熊本市電  | <b>[子納品</b> ] | ͱϫͽϦソフト | 平成25 | 年度版       |
|----------------|---------------|---------|------|-----------|
| ファイル(F)        | 編集(E)         | ヘルプ(H)  |      |           |
| [mail]         | 環境設           | 定       |      | - データ情報 - |
|                | 検査操           | 作ログ・ト   | 全体検到 | 査ログ       |
| チェック思想         |               | <u></u> | 成果品額 | 毎検査ログ     |
| 7 1 7 7 1 #1%E | 1 ~*~768×/    | -       |      | 10+       |
| 熊本市·工          | 事完成図          | 書       | -    | 出7.       |
| 半成23年期         | EOO 道路        | 說良工事    |      | 要領(案)の種   |

図 4-30

電子納品チェックソフトがインストールされたフォルダの配下にある LOG というフォル ダの配下へ日付順に出力されます。

例: C:¥Program Files¥yamaichi¥CS\_CHECK\_KMTS¥LOG¥CCSGV\_121121.LOG 同じ日付のログファイルは追加書きで作成されます。

# 5.環境設定

前章の3.と4.では、一般的な設定に基づいた検査方法を説明しました。電子納品チェ ックソフトの環境設定を行うことによって、より効率的に成果品の検査を行うことができ、 さらに電子納品チェックソフトを使いこなすことができます。 環境設定は、電子成果品チェック開始元、出力先の設定、検査を中断するエラー件数、検 査オプションなどを行います。

環境設定するには、メイン画面メニューの[編集] → [環境設定] を選択するか、[環境 設定]のアイコンをクリックすることで、「環境設定」の画面が表示されます。

| <ul> <li>動作設定 オブション設定 ファイルサイズ 入力元 C¥ 参照</li> </ul> |  |
|----------------------------------------------------|--|
| 入力元 C¥                                             |  |
|                                                    |  |
| 出力先 C:¥Documents and Settings¥Administrato 参照      |  |
| フォルダ名 チェック結果                                       |  |
| 検査を中断するエラー件数<br>○ 制限しない                            |  |
| ○ 制限する 検査を中断するエラー数(件数) 100 ☆                       |  |
|                                                    |  |
|                                                    |  |
| ▼ CADナエックをITつ                                      |  |
| ▶ ウイザードを常に実行する                                     |  |
| ▶ 自動バージョン照合機能を有効にする                                |  |
| 「フフォルト設定に戻す                                        |  |
|                                                    |  |
|                                                    |  |
|                                                    |  |
|                                                    |  |
|                                                    |  |
|                                                    |  |
|                                                    |  |
|                                                    |  |
|                                                    |  |

図 5-1

# 5.1 動作設定

動作設定では、入力元、出力先、フォルダ名、検査を中断するエラー件数、検査、ウ ィザードを常に実行する、自動バージョン照合機能を有効にする、デフォルト状態に 戻す、などの設定が可能です。

(1)入力元

| 入力元   | C¥     | 参照 |
|-------|--------|----|
| 出力先   | C:¥    | 参照 |
| フォルダ名 | チェック結果 |    |

検査を行う電子納品ファイルが存在するドライブ・フォルダを指定します。

◎デフォルト 電子納品チェックソフトがインストールされているドライブが指定 されます。

設定方法:

直接入力元のパスを入力するか、 [参照] をクリックすると、「入力元指定」の画面 が表示されますので、電子成果品データが格納されているドライブ(例: CD ドライ ブ)やフォルダを指定し、 [OK] をクリックすると、ドライブあるいはフォルダの パスが設定されます。

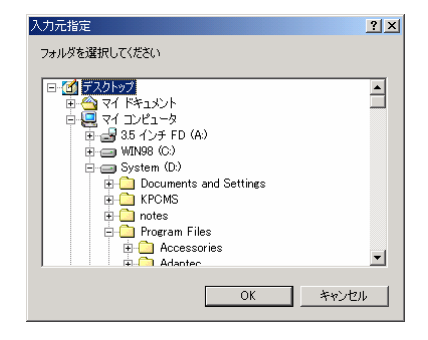

図 5-2

(2)出力先

検査時に必要なファイルの出力先のドライブ・フォルダを指定します。

◎デフォルト "My Documents"が指定されます。

<u> 設定方法 :</u>

直接入力元のパスを入力するか、 [参照] をクリックすると、「出力先指定」の画面が表示されますので、電子成果品データを一時的にコピーするドライブやフォルダを指定し、 [OK] をクリックすると、ドライブあるいはフォルダのパスが設定されます。

#### (3)フォルダ名

「出力先」に指定されたパス配下に、作成するフォルダの名前を入力します。入力された フォルダ名でフォルダが作成され、このフォルダの配下に検査時に必要なファイルが格納 されます。

◎デフォルト 「チェック結果」フォルダが作成されます。

| <b><sup>™</sup>Tips</b>  |                         |  |
|--------------------------|-------------------------|--|
| 環境設定完了後、設定               | 定された入力元、出力先がメイン画面に反映される |  |
| - データ情報                  |                         |  |
| 入力元 <sup>(C¥</sup>       |                         |  |
| 出力先 C¥チェック結果<br>要領(案)の種類 | メディア総枚数                 |  |
| C XMLチェック                | 「 CADチェック 「 PDFチェック     |  |

(4)検査を中断するエラー件数

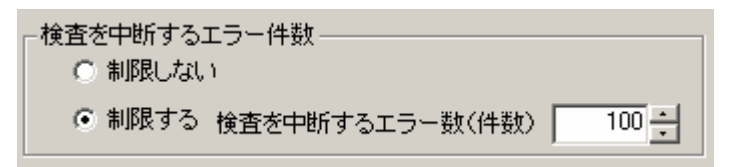

#### 図 5-3

エラーの件数が多い場合、検査を中断することができます。

「制限しない」あるいは「制限する」を選択でき、「制限する」を選択した場合、エラーの件数を 20000 件まで設定することができます。

◎デフォルト 「制限する」で、エラー件数は100と設定されます。

#### (5)検査

検査に関する設定を行います。

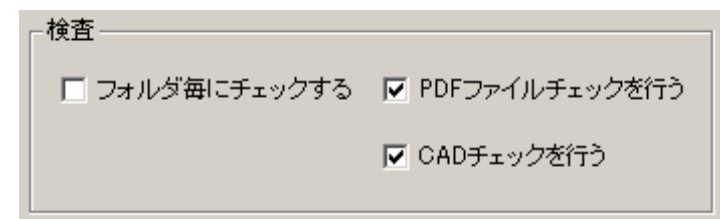

図 5-4

● フォルダ毎にチェックする:

電子成果品に含まれるフォルダを検査する対象とするかを選択できます。このチェック [☑] を入れることによって、通常の手順で検査する場合、フォルダを選択する画 面が常に表示され、選択できるようになります。

◎デフォルト 「フォルダ毎にチェックする」を設定しないとなります。この場合は、 全てのフォルダに対してチェックを行います。

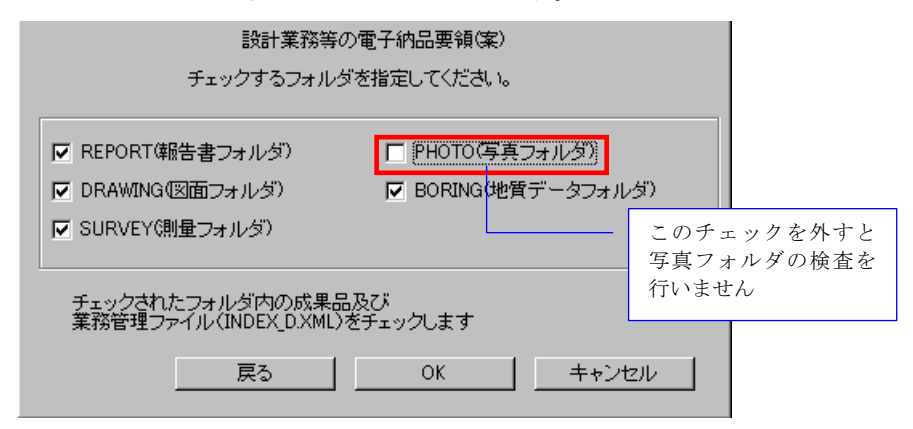

図 5-5

● PDF ファイルチェックを行う:

設計業務の報告書(REPORT)フォルダに含まれる報告書 PDF が電子納品要領(案)の規定通りに作成されているかどうかをチェックします。

◎デフォルト 「PDFファイルチェックを行う」設定となります。

● CAD チェックを行う:

図面フォルダ (DRAWING、DRAWINGS、DRAWINGF) に格納される CAD ファ イル (P21、SFC) が要領 (案)の規定通りに作成されているかどうかをチェックし ます。

◎デフォルト 「CAD チェックを行う」設定となります。

協議によって決められたレイヤなど含む CAD ファイルのチェックはできません。

(6)「ウィザードを常に実行する」

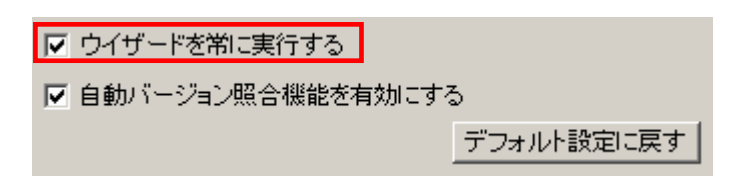

#### 図 5-6

検査を実行する際に、常にウィザード(対話)の形式で行うか否かを設定します。 ◎デフォルト 「ウィザードを常に実行する」設定となります。

(7)「自動バージョン照合機能を有効にする」

| ☑ ウイザードを常に実行する      |
|---------------------|
| ▶ 自動バージョン照合機能を有効にする |
| デフォルト設定に戻す          |

#### 図 5-7

電子納品チェックソフトを起動する度に、自動バージョン照合を行うか否かを設定します。 ◎デフォルト 「自動バージョン照合機能を有効にする」設定となります。

#### (8) デフォルト状態に戻す

| ▼ ウイザードを常に実行する      |            |  |
|---------------------|------------|--|
| ▶ 自動バージョン照合機能を有効にする |            |  |
|                     | デフォルト設定に戻す |  |

#### 図 5-8

[デフォルト設定に戻す]をクリックすることによって、各設定は初期状態の設定に戻り ます。

# 5.2 オプション設定

PDF 検査の環境設定を行います。

| □ 環境設定                                                                                                    |
|----------------------------------------------------------------------------------------------------|
| 動作設定 オプション設定 ファイルサイズ                                                                                                    |
| <ul> <li>PDFファイルチェック環境設定</li> <li>□ ページレイアウトチェックを行う</li> <li>□ フォントチェックを行う</li> <li>□ しおりチェックを行う</li> <li>□ サムネールチェックを行う</li> <li>□ セキュリティチェックを行う</li> <li>□ 初期表示チェックを行う</li> </ul> |
| L<br>- CADチェック環境設定                                                                                                    |
|                                                                                                    |
| CADチェックの環境設定                                                                                                    |
|                                                                                                    |
|                                                                                                    |
|                                                                                                    |
|                                                                                                    |
|                                                                                                    |
|                                                                                                    |
|                                                                                                    |
|                                                                                                    |
|                                                                                                    |
|                                                                                                    |
|                                                                                                    |
| OK キャンセル                                                                                                    |

#### 図 5-9

#### Notes

#### <u>表記の説明</u>:

「☑」はインストール時の初期設定される項目

以降の説明には、「◎デフォルト ON」と表記します。

「□」はインストール時に設定されない項目

[デフォルト設定に戻す]あるいは[初期値]のボタンをクリックすることで、 インストールした直後の状態に戻すことができます。 以下各項目を検査するかどうかを選択します。

- ●ページレイアウトチェックを行う
   ページサイズ A4 縦であるかを検査します。
   ◎デフォルト OFF
- フォントチェックを行う
   フォントが埋め込まれているかを検査します。
   ◎デフォルト ON
- しおりチェックを行う
   しおりが作成されているかを検査します。
   ◎デフォルト ON
- サムネールチェックを行う
   サムネールが作成されているかを検査します。
   ◎デフォルト OFF
- セキュリティチェックを行う
   セキュリティされているかを検査します。
   ◎デフォルト ON
- 初期表示チェックを行う
   1ページ目、100%で表示されているかを検査します。
   ◎デフォルト OFF

# 5.3 ファイルサイズ設定

成果品ファイルに対して、ファイルサイズの検査を行う際のサイズの設定を確認でき ます。

| ■ MIFARE   イワジョンARE  |            |
|----------------------|------------|
| ○ 全ファイルチェック          |            |
| ファイルの最大サイズ(MB        | ) 10 -     |
| ◎ フォルダ毎にチェック         |            |
| 「共通フォルダーーーーーー        |            |
| REPORT(PDF)          | PHOTO 1    |
| REPORT(ORG)          |            |
| DRAWING(S/F)         | PLAN 10    |
|                      | OTHRS 10   |
|                      | 1 E        |
| ↓<br>「電気通信設備オリジナルフォル | Ø          |
|                      | 1          |
|                      | <i>4</i>   |
| Г К_ВООК 10          |            |
|                      |            |
| SCHEDULE             | INSPECT 10 |
|                      | SALVAGE 10 |
| PROCESS 10           | MAINT 10 + |
|                      |            |
|                      | OK キャンセル   |

## 1 注意

熊本市電子チェックソフトでは報告書 PDF のサイズを 10MB 以下、写真 JPG(参 考図 TIF を含む)サイズを 1MB 以下、図面ファイルを 80MB 以下として検査を 行います。

# 6.その他の機能

# 6.1 バージョン自動照合

電子納品チェックソフトは、常に最新バージョンのソフトが使用できるように、現在 インストールされているバージョンが最新であるかどうか、インターネットを通じて、 電子納品チェックソフトのサポートホームページにアクセスし、自動的にバージョンの 照合を行います。

バージョン照合機能を使用するには、常時インターネットを接続している環境が必要 です。

本章では、バージョン自動照合機能の使用方法に関して、説明します。

## 6.1.1 バージョン自動照合

#### (1) 最新バージョンを使用している場合

バージョンが最新のものを使用している場合、表示される内容はありません。電子納品チ ェックソフトのメイン画面が表示されます。

#### (2) 古いバージョンを使用している場合

使用している電子納品チェックソフトが古い場合、下記の「最新バージョン情報」画面が 表示され、現在のバージョンと最新のバージョンがそれぞれ表示されます。

| ▶ 最新パージョン情報             |            |            |             |             | × |
|-------------------------|------------|------------|-------------|-------------|---|
| インストールされているソフト          | ・ウェアのバージョン | 情報です。      |             |             |   |
| 最新のバージョンをインスト           | -ルするには、ボタン | /をクリックしてサオ | ハートページへアクセン | えしてください。    |   |
| ソフトウェア名                 |            |            | 現在のパージョン    | 最新バージョン     |   |
| <b>電子訪品チェッ</b> クシステム(平成 | 月版)        |            | 1.0.001     | 1.1.001.001 |   |
|                         | <u>.</u>   | ポートページへアク  | rez )       |             |   |

図 6-1

# **<sup>©</sup>Tips**

バージョン自動照合機能は、メイン画面メニュー [ヘルプ] ⇒ [バージョン照合] か ら使用できます。

環境設定の「自動バージョン照合機能を有効にする」にチェックを入れると、電子納 品チェックソフトが起動されるたびにチェックを実行します。

## 6.1.2 バージョンアップに関して

#### (1) バージョンアップする場合

バージョンアップをする場合は、 [サポートページへアクセス] をクリックします。電子 納品チェックソフトのサポートページが表示されます。

最新版の電子納品チェックソフトをダウンロードすることができます。

# **Ö**Tips

「サポートページへアクセス」をクリックした場合は、「最新バージョン情報」画面 を[×]で終了しても、電子納品チェックソフトが起動しません。ダウンロードした 最新電子納品チェックソフトをインストールしてから、使用して下さい。

#### (2) バージョンアップしない場合

サポートページへアクセスせず、直ちに 図 6-1の [×] をクリックします。現状バージョンの電子納品チェックソフトが起動されます。

# 6.1.3 インターネットの接続環境に関して

#### (1)インターネットに接続していない環境

インターネットに接続していない環境では、電子納品チェックソフトを起動すると、下図 が表示されます。[キャンセル]をクリックして下さい。

| 接続                                                            |
|---------------------------------------------------------------|
| インターネットへの接続は自動的に検出されます。既定の接続設定で問<br>題が発生した場合は、以下の設定を変更してください。 |
| ・ Eの既定値で接続する                                                  |
| ○ プロキシ サーバーを指定する                                              |
| 「プロキシ サーバーの設定                                                 |
| サーバー ポート                                                      |
|                                                               |
|                                                               |
|                                                               |

#### 図 6-2

「バージョン情報が取得できませんでした」とメッセージが表示されます、[OK]をクリックすると、電子納品チェックソフトが起動されます。

| wVerChk |               | ×      |
|---------|---------------|--------|
| バージョン   | /情報が取得できませんでし | した(11) |
|         | СССК.         |        |

| 図 6-3 |
|-------|
|-------|

#### (2) プロキシサーバーの設定

プロキシサーバーの設定が必要な場合、図 6-2の「プロキシサーバーを設定する」を選択 した上、「プロキシサーバーの設定」の「サーバー」及び「ポート」フィールドに値を指定 できます。プロキシサーバーの設定の方に関しては、ネットワーク管理者にお問合せ下さ い。

熊本市電子納品チェックソフト

バージョン10.4.001.001 熊本市